# Vérification du mode Firepower, de l'instance, de la haute disponibilité et de la configuration évolutive

## Table des matières

Introduction Informations générales Conditions préalables Exigences Composants utilisés Vérifier la configuration de haute disponibilité et d'évolutivité Haute disponibilité FMC Interface utilisateur FMC **CLI FMC FMC REST-API** Fichier de dépannage FMC Haute disponibilité FDM Interface utilisateur FDM FDM REST-API <u>CLI FTD</u> Sondage FTD SNMP Fichier de dépannage FTD Haute disponibilité et évolutivité FTD CLI FTD FTD SNMP Fichier de dépannage FTD Interface utilisateur FMC API REST FMC Interface utilisateur FDM **FDM REST-API** Interface utilisateur FCM **CLI FXOS API REST FXOS** Fichier show-tech du châssis FXOS Haute disponibilité et évolutivité ASA CLI ASA ASA SNMP Fichier show-tech ASA Interface utilisateur FCM **CLI FXOS FXOS REST-API** Fichier show-tech du châssis FXOS Vérification du mode pare-feu Mode pare-feu FTD

CLI FTD Fichier de dépannage FTD Interface utilisateur FMC **FMC REST-API** Interface utilisateur FCM **CLI FXOS API REST FXOS** Fichier show-tech du châssis FXOS Mode pare-feu ASA CLI ASA Fichier show-tech ASA Interface utilisateur FCM **CLI FXOS FXOS REST-API** Fichier show-tech du châssis FXOS Vérifier le type de déploiement d'instance CLI FTD Fichier de dépannage FTD Interface utilisateur FMC **FMC REST-API** Interface utilisateur FCM **CLI FXOS API REST FXOS** Fichier show-tech du châssis FXOS Vérifier le mode de contexte ASA CLI ASA Fichier show-tech ASA Vérification du mode Firepower 2100 avec ASA CLI ASA **CLI FXOS** Fichier show-tech FXOS Problèmes identifiés Informations connexes

# Introduction

Ce document décrit la vérification de la configuration de Firepower haute disponibilité et évolutivité, du mode pare-feu et du type de déploiement d'instance.

# Informations générales

Les étapes de vérification pour la configuration de haute disponibilité et d'évolutivité, le mode pare-feu et le type de déploiement d'instance sont indiquées sur l'interface utilisateur (UI), l'interface de ligne de commande (CLI), via les requêtes REST-API, SNMP et dans le fichier de dépannage.

# Conditions préalables

### Exigences

Connaissances de base sur les produits, REST-API, SNMP

#### Composants utilisés

The information in this document was created from the devices in a specific lab environment. All of the devices used in this document started with a cleared (default) configuration. Si votre réseau est en ligne, assurez-vous de bien comprendre l'incidence possible des commandes.

Les informations contenues dans ce document sont basées sur les versions de matériel et de logiciel suivantes :

- Firepower 11xx
- Firepower 21xx
- Firepower 31xx
- Firepower 41xx
- Firepower Management Center (FMC) version 7.1.x
- Système d'exploitation extensible Firepower (FXOS) 2.11.1.x
- Firepower Device Manager (FDM) 7.1.x
- Défense contre les menaces Firepower 7.1.x
- ASA 9.17.x

# Vérifier la configuration de haute disponibilité et d'évolutivité

La haute disponibilité fait référence à la configuration du basculement. La configuration de la haute disponibilité ou du basculement joint deux périphériques de sorte que si l'un des périphériques tombe en panne, l'autre périphérique peut prendre le relais.

L'évolutivité fait référence à la configuration du cluster. Une configuration de cluster vous permet de regrouper plusieurs noeuds FTD en un seul périphérique logique. Un cluster offre toutes les commodités d'un seul périphérique (gestion, intégration dans un réseau) et permet d'augmenter le débit et la redondance de plusieurs périphériques.

Dans ce document, ces expressions sont utilisées de façon interchangeable :

- · haute disponibilité ou basculement
- évolutivité ou cluster

Dans certains cas, la vérification de la configuration ou de l'état de haute disponibilité et d'évolutivité n'est pas disponible. Par exemple, il n'existe aucune commande de vérification pour la configuration autonome FTD. Les modes de configuration autonome, de basculement et de cluster s'excluent mutuellement. Si un périphérique ne dispose pas de configuration de basculement et de

cluster, il est considéré comme fonctionnant en mode autonome.

#### Haute disponibilité FMC

La configuration et l'état de la haute disponibilité du contrôleur FMC peuvent être vérifiés à l'aide des options suivantes :

- Interface utilisateur FMC
- CLI FMC
- Requête API REST
- Fichier de dépannage FMC

Interface utilisateur FMC

Procédez comme suit pour vérifier la configuration et l'état de la haute disponibilité FMC sur l'interface utilisateur FMC :

1. Choisissez System > Integration > High Availability :

| CISCO System / Integration / High Availability Overview Analysis Policies Devi                                                                                                    | ces Objects AMP Intel                                                                                        | ligence Deploy                                                                                                | Q 🚰 🔅 🛛 Global \ admin 🔻                                                                                            |
|----------------------------------------------------------------------------------------------------|----------------------------------------------------------------------------------------------------|----------------------------------------------------------------------------------------------------|----------------------------------------------------------------------------------------------------|
| Cloud Services Realms Identity Sources High Availability eStreamer Host Input Clie<br>Select a role for this Management Center and specify peer details to setup high availability.<br>Role For This FMC:<br>Standalone (No High Availability)<br>Primary<br>Secondary | Configuration<br>Users<br>Domains<br>Integration 2<br>SecureX New<br>Updates<br>Licenses<br>Classic Licenses | Logging<br>Security Analytics & Logging<br>Health<br>Monitor<br>Policy<br>Events<br>Exclude<br>Monitor Alerts | Monitoring<br>Audit<br>Syslog<br>Statistics<br>Tools<br>Backup/Restore<br>Scheduling<br>Import/Export<br>Data Purge |

2. Vérifiez le rôle du FMC. Dans ce cas, la haute disponibilité n'est pas configurée et FMC fonctionne dans une configuration autonome :

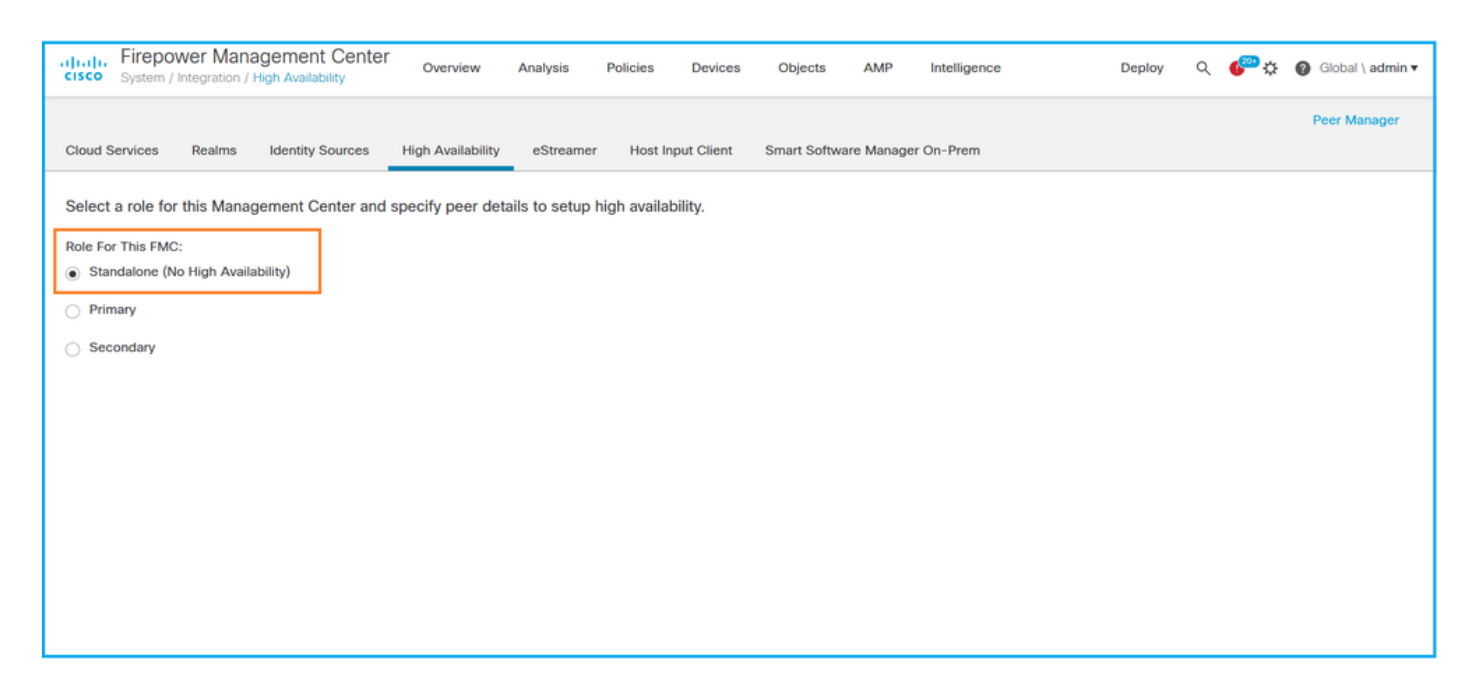

Si la haute disponibilité est configurée, les rôles locaux et distants sont affichés :

| CISCO Firepower Mar<br>System / Integration | agement Center<br>High Availability | Q Overview           | Analysis                | Policies       | Devices   | Objects      | AMP      | Intelligence                              | Deploy 🏼 🚰 🌣 🕜 Global \                   | admin 🔻 |
|---------------------------------------------|-------------------------------------|----------------------|-------------------------|----------------|-----------|--------------|----------|-------------------------------------------|-------------------------------------------|---------|
|                                             |                                     |                      |                         |                |           |              |          |                                           | Peer Man                                  | ager    |
| Cloud Services Realms                       | Identity Sources                    | High Availability    | eStreamer               | Host Input Cli | ent Smart | Software Sa  | atellite |                                           |                                           |         |
|                                             |                                     |                      |                         |                |           | (            | 🤹 Switcl | n Peer Roles 🛛 👼 Break H                  | A II Pause Synchronizatio                 | on      |
| Summary                                     |                                     |                      |                         |                | Sy        | stem Stat    | us       |                                           |                                           |         |
| Status                                      |                                     | Synchroniz           | zation task is in       | n progress     |           |              |          | Local<br>Active - Primary                 | Remote<br>Standby - Secondary             |         |
| Synchronization                             |                                     |                      |                         | 🖉 ок           |           |              |          | (10.122.148.122)                          | (10.122.148.123)                          |         |
| Active System                               | <i>(</i> ,                          |                      | 10.122                  | 2.148.122      | Op        | erating Syst | em       | Fire Linux OS 7.1.0                       | Fire Linux OS 7.1.0                       |         |
|                                             | (HA synchro                         | onization time : Mon | May 23 15:09:           | 36 2022 )      | So        | ftware Versi | on       | 7.1.0-90                                  | 7.1.0-90                                  |         |
| Standby System                              | (HA synchro                         | onization time : Mon | 10.122<br>May 23 15:25: | 2.148.123      | Mo        | del          |          | Cisco Firepower Management<br>Center 4600 | Cisco Firepower<br>Management Center 4600 |         |
|                                             |                                     |                      |                         |                |           |              |          |                                           |                                           |         |
|                                             |                                     |                      |                         |                |           |              |          |                                           |                                           |         |

#### CLI FMC

Procédez comme suit pour vérifier la configuration et l'état de la haute disponibilité FMC sur l'interface de ligne de commande FMC :

- 1. Accédez à FMC via SSH ou une connexion console.
- 2. Exécutez la commande expert, puis exécutez la commande sudo su :

<#root>
>
expert
admin@fmc1:~\$
sudo su

Password: Last login: Sat May 21 21:18:52 UTC 2022 on pts/0 fmc1:/Volume/home/admin#

3. Exécutez la commande troubleshoot\_HADC.pl et sélectionnez l'option 1 Show HA Info Of FMC. Si la haute disponibilité n'est pas configurée, ce résultat est affiché :

#### <#root>

fmc1:/Volume/home/admin# troubleshoot\_HADC.pl 1 Show HA Info Of FMC Execute Sybase DBPing 2 3 Show Arbiter Status Check Peer Connectivity 4 5 Print Messages of AQ Task 6 Show FMC HA Operations History (ASC order) 7 Dump To File: FMC HA Operations History (ASC order) 8 Last Successful Periodic Sync Time (When it completed) 9 Print HA Status Messages 10 Compare active and standby device list 11 Check manager status of standby missing devices 12 Check critical PM processes details 13 Help Exit 0 Enter choice: 1 HA Enabled: No

Si la haute disponibilité est configurée, ce résultat est affiché :

#### <#root>

fmc1:/Volume/home/admin#

troubleshoot\_HADC.pl

1 Show HA Info Of FMC

2 Execute Sybase DBPing

3 Show Arbiter Status

4 Check Peer Connectivity

5 Print Messages of AQ Task

6 Show FMC HA Operations History (ASC order)

Remarque : dans une configuration à haute disponibilité, le rôle FMC peut avoir un rôle principal ou secondaire, et un état actif ou en veille.

FMC REST-API

Procédez comme suit pour vérifier la configuration et l'état de la haute disponibilité et de l'évolutivité FMC via FMC REST-API. Utilisez un client REST-API. Dans cet exemple, curl est utilisé :

1. Demandez un jeton d'authentification :

<#root>

# curl -s -k -v -X POST 'https://192.0.2.1/api/fmc\_platform/v1/auth/generatetoken' -H 'Authentication: H

< X-auth-access-token:

"name": "Global"

5d817ef7-f12f-4dae-b0c0-cd742d3bd2eb

2. Utilisez le jeton dans cette requête pour trouver l'UUID du domaine global :

```
"type": "Domain",
"uuid": "e276abec-e0f2-11e3-8169-6d9ed49b625f"
        },
        {
            "name": "Global/LAB2",
            "type": "Domain",
            "uuid": "84cc4afe-02bc-b80a-4b09-00000000000"
        },
        {
            "name": "Global/TEST1",
            "type": "Domain",
            "uuid": "ef0cf3e9-bb07-8f66-5c4e-00000000001"
        },
        {
            "name": "Global/TEST2",
            "type": "Domain",
            "uuid": "341a8f03-f831-c364-b751-00000000001"
        }
    ],
    "links": {
        "self": "https://192.0.2.1/api/fmc_platform/v1/info/domain?offset=0&limit=25"
    },
    "paging": {
        "count": 4,
        "limit": 25,
        "offset": 0,
        "pages": 1
    }
}
```

Remarque : La partie « | python -m json.tool» de la commande est utilisé pour formater la sortie en style JSON et est optionnel.

3. Utilisez l'UUID de domaine global dans cette requête :

#### <#root>

,

```
# curl -s -k -X 'GET' 'https://192.0.2.1/api/fmc_config/v1/domain/e276abec-e0f2-11e3-8169-6d9ed49b625f/:
```

Si la haute disponibilité n'est pas configurée, ce résultat est affiché :

```
{
    "links": {},
    "paging": {
        "count": 0,
        "limit": 0,
        "offset": 0,
        "pages": 0
```

}

}

Si la haute disponibilité est configurée, ce résultat est affiché :

```
<#root>
{
    "items": [
        {
            ...
fmcPrimary
": {
                "ipAddress": "192.0.2.1",
"role": "Active",
                "uuid": "de7bfc10-13b5-11ec-afaf-a0f8cf9ccb46"
            },
fmcSecondary
": {
                "ipAddress": "192.0.2.2",
"role": "Standby",
                "uuid": "a2de9750-4635-11ec-b56d-201c961a3600"
            },
            "haStatusMessages": [
                "Healthy"
            ],
            "id": "de7bfc10-13b5-11ec-afaf-a0f8cf9ccb46",
            "overallStatus": "GOOD",
            "syncStatus": "GOOD",
            "type": "FMCHAStatus"
        }
    ],
    "links": {
        "self": "https://192.0.2.1/api/fmc_config/v1/domain/e276abec-e0f2-11e3-8169-6d9ed49b625f/integr
    },
    "paging": {
        "count": 1,
        "limit": 25,
        "offset": 0,
        "pages": 1
    }
}
```

Fichier de dépannage FMC

Procédez comme suit pour vérifier la configuration et l'état de haute disponibilité du FMC dans le fichier de dépannage FMC :

1. Ouvrez le fichier de dépannage et accédez au dossier <nom\_fichier>.tar/results-<date>---xxxxxx/command-output

2. Ouvrez le fichier usr-local-sf-bin-troubleshoot\_HADC.pl -a.output :

Si la haute disponibilité n'est pas configurée, ce résultat est affiché :

```
<#root>
#
pwd
/var/tmp/results-05-06-2022--199172/command-outputs
#
cat "usr-local-sf-bin-troubleshoot_HADC.pl -a.output"
Output of /usr/local/sf/bin/troubleshoot_HADC.pl -a:
$VAR1 = [
         'Mirror Server => csmEng',
         {
           'rcode' => 0,
           'stderr' => undef,
           'stdout' => 'SQL Anywhere Server Ping Utility Version 17.0.10.5745
        Property
                                  Value
Туре
-----
                                  ------
Database MirrorRole
                                  NULL
Database MirrorState
                                  NULL
Database PartnerState
                                  NULL
Database ArbiterState
                                  NULL
Server
         ServerName
                                  csmEng
Ping database successful.
         }
       ];
 (system,gui) - Waiting
HA Enabled: No
Sybase Database Name: csmEng
Arbiter Not Running On This FMC.
Not In HA
```

Si la haute disponibilité est configurée, ce résultat est affiché :

#### <#root>

#### #

```
pwd
/var/tmp/results-05-06-2022--199172/command-outputs
#
cat "usr-local-sf-bin-troubleshoot_HADC.pl -a.output
Output of /usr/local/sf/bin/troubleshoot_HADC.pl -a:
Status out put: vmsDbEngine (system,gui) - Running 9399
In vmsDbEngineStatus(): vmsDbEngine process is running at /usr/local/sf/lib/perl/5.24.4/SF/Synchronize/
$VAR1 = [
          'Mirror Server => csm_primary',
         {
           'stderr' => undef,
           'stdout' => 'SQL Anywhere Server Ping Utility Version 17.0.10.5745
Type
          Property
                                   Value
-----
          _____
                                    ------
Database MirrorRole
                                   primary
Database MirrorState
                                   synchronizing
Database PartnerState
                                   connected
Database ArbiterState
                                   connected
Server
         ServerName
                                   csm_primary
Ping database successful.
۰,
           'rcode' => 0
         }
       ];
(system,gui) - Running 8185
. . .
HA Enabled: Yes
This FMC Role In HA: Active - Primary
Sybase Process: Running (vmsDbEngine, theSybase PM Process is Running)
Sybase Database Connectivity: Accepting DB Connections.
Sybase Database Name: csm_primary
Sybase Role: Active
Sybase Database Name: csm_primary
Arbiter Running On This FMC.
Peer Is Connected
```

#### Haute disponibilité FDM

La configuration et l'état de la haute disponibilité de FDM peuvent être vérifiés à l'aide des options suivantes :

- Interface utilisateur FDM
- Demande d'API REST FDM
- CLI FTD
- Sondage FTD SNMP
- Fichier de dépannage FTD

Interface utilisateur FDM

Afin de vérifier la configuration et l'état de la haute disponibilité de FDM sur l'interface utilisateur de FDM, vérifiez la haute disponibilité sur la page principale. Si la haute disponibilité n'est pas configurée, la valeur High Availability est Not Configured :

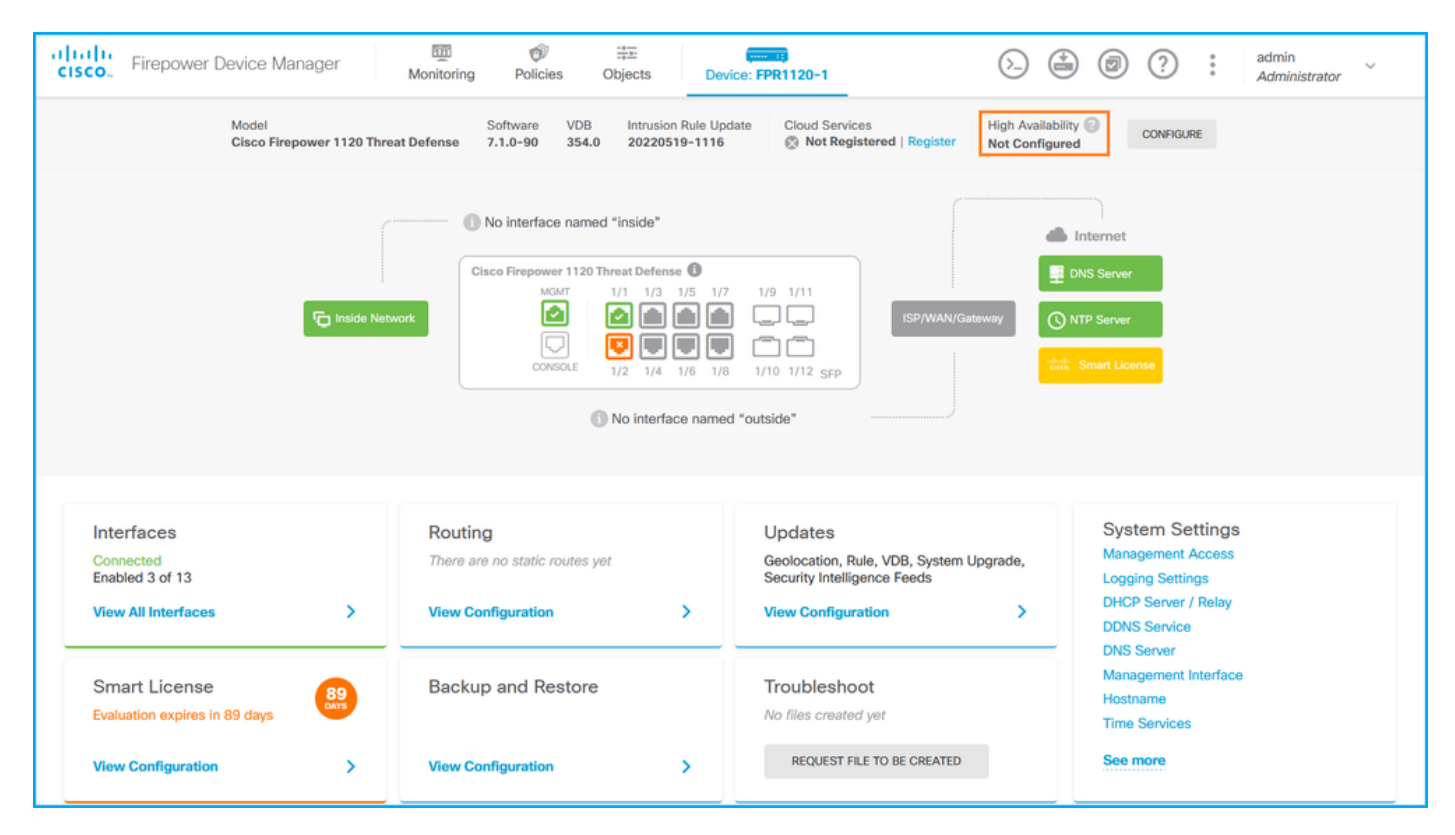

Si la haute disponibilité est configurée, la configuration et les rôles de basculement de l'unité homologue locale et distante sont affichés :

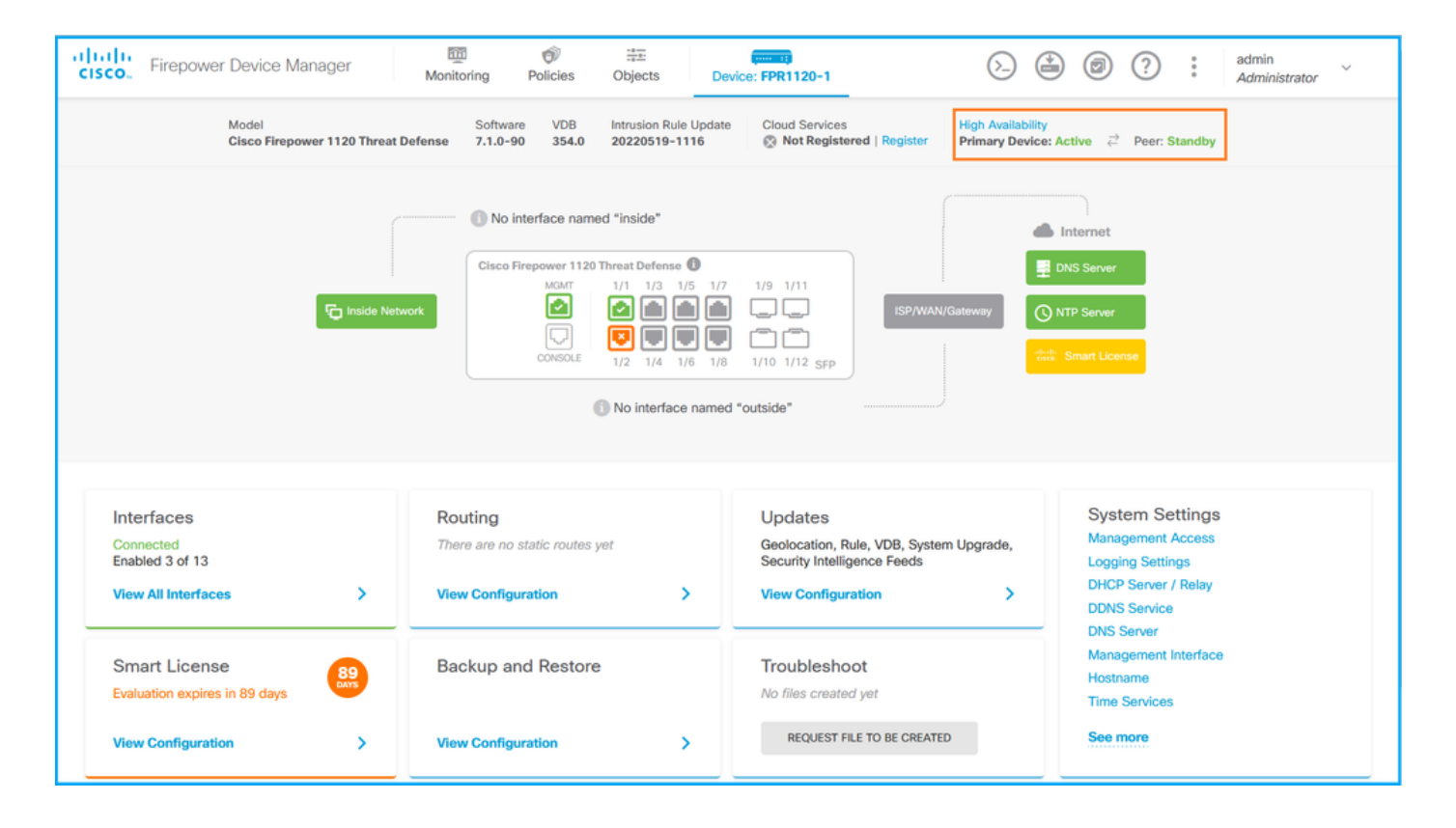

#### FDM REST-API

Procédez comme suit pour vérifier la configuration et l'état de haute disponibilité de FDM via la demande FDM REST-API. Utilisez un client REST-API. Dans cet exemple, curl est utilisé :

1. Demandez un jeton d'authentification :

```
<#root>
#
curl -k -X POST --header 'Content-Type: application/json' --header 'Accept: application/json' -d '{ "gra
{
    "
    access_token
    ":
    "
    "
    eyJhbGciOiJIUzI1NiJ9.eyJpYXQiOjE2NTMyMDg1MjgsInN1YiI6ImFkbWluIiwianRpIjoiMjI1YWRhZWMtZDlhYSOxMWVjLWE5MmH
    ",
    "expires_in": 1800,
    "refresh_expires_in": 2400,
    "refresh_token": "eyJhbGciOiJIUzI1NiJ9.eyJpYXQiOjE2NTIzOTQxNjksInN1YiI6ImFkbWluIiwianRpIjoiMGUONGIx
    "
    "
}
```

2. Afin de vérifier la configuration de haute disponibilité, utilisez la valeur de jeton d'accès dans

cette requête :

#### <#root>

#

curl -s -k -X GET -H 'Accept: application/json' -H 'Authorization: Bearer eyJhbGciOiJIUzI1NiJ9.eyJpYXQi

Si la haute disponibilité n'est pas configurée, ce résultat est affiché :

```
<#root>
{
  "items": [
    {
      "version": "issgb3rw2lixf",
 "name": "HA",
      "nodeRole": null,
      "failoverInterface": null,
      "failoverName": null,
      "primaryFailoverIPv4": null,
      "secondaryFailoverIPv4": null,
      "primaryFailoverIPv6": null,
      "secondaryFailoverIPv6": null,
      "statefulFailoverInterface": null,
      "statefulFailoverName": null,
      "primaryStatefulFailoverIPv4": null,
      "secondaryStatefulFailoverIPv4": null,
      "primaryStatefulFailoverIPv6": null,
      "secondaryStatefulFailoverIPv6": null,
      "sharedKey": null,
      "id": "76ha83ga-c872-11f2-8be8-8e45bb1943c0",
      "type": "haconfiguration",
      "links": {
        "self": "https://192.0.2.2/api/fdm/v6/devices/default/ha/configurations/76ha83ga-c872-11f2-8be8
      }
    }
 ],
   'paging": {
    "prev": [],
    "next": [],
    "limit": 10,
    "offset": 0,
    "count": 1,
    "pages": 0
 }
}
```

Si la haute disponibilité est configurée, ce résultat est affiché :

```
<#root>
{
    "items": [
    {
        "version": "issgb3rw2lixf",
        "name": "HA",
        "nodeRole": "HA_PRIMARY",
        "failoverInterface": {
            "version": "ezzafxo5ccti3",
            "name": "",
            "hardwareName": "Ethernet1/1",
            "id": "8d6c41df-3e5f-465b-8e5a-d336b282f93f",
            "type": "physicalinterface"
        },
....
```

3. Afin de vérifier le statut de haute disponibilité, utilisez cette requête :

```
<#root>
#
curl -s -k -X GET -H 'Accept: application/json' -H 'Authorization: Bearer eyJhbGciOiJIUzI1NiJ9.eyJpYXQiO
```

Si la haute disponibilité n'est pas configurée, ce résultat est affiché :

```
<#root>
```

```
{
    "nodeRole" : null,
    "nodeState" : "SINGLE_NODE",
    "peerNodeState" : "HA_UNKNOWN_NODE",
    "configStatus" : "HA_UNKNOWN",
    "haHealthStatus" : "HEALTHY",
    "disabledReason" : "",
    "disabledTimestamp" : null,
    "id" : "default",
    "type" : "hastatus",
    "links" : {
```

```
"self" : "https://192.0.2.3/api/fdm/v6/devices/default/operational/ha/status/default"
}
```

Si la haute disponibilité est configurée, ce résultat est affiché :

```
<#root>
{
    "nodeRole": "HA_PRIMARY",
    "nodeState": "HA_ACTIVE_NODE",
    "peerNodeState": "HA_STANDEY_NODE",
    "configStatus": "IN_SYNC",
    "haHealthStatus": "HEALTHY",
    "disabledReason": "",
    "disabledReason": "",
    "idisabledTimestamp": "",
    "idisabledTimestamp": "",
    "idisabledTimestamp": "",
    "idisabledTimestamp": "",
    "idisabledTimestamp": "",
    "idisabledTimestamp": "",
    "idisabledTimestamp": "",
    "idisabledTimestamp": "",
    "idisabledTimestamp": "",
    "idisabledTimestamp": "",
    "idisabledTimestamp": "",
    "idisabledTimestamp": "",
    "idisabledTimestamp": "",
    "idisabledTimestamp": "",
    "idisabledTimestamp": "",
    "idisabledTimestamp": "",
    "idisabledTimestamp": "",
    "idisabledTimestamp": "",
    "idisabledTimestamp": "",
    "idisabledTimestamp": "",
    "idisabledTimestamp": "",
    "idisabledTimestamp": "",
    "idisabledTimestamp": "",
    "idisabledTimestamp": "",
    "idisabledTimestamp": "",
    "idisabledTimestamp": "",
    "idisabledTimestamp": "",
    "idisabledTimestamp": "",
    "idisabledTimestamp": "",
    "idisabledTimestamp": "",
    "idisabledTimestamp": "",
    "idisabledTimestamp": "",
    "idisabledTimestamp": "",
    "idisabledTimestamp": "",
    "idisabledTimestamp": "",
    "idisabledTimestamp": "",
    "idisabledTimestamp": "",
    "idisabledTimestamp": "",
    "idisabledTimestamp": "",
    "idisabledTimestamp": "",
    "idisabledTimestamp": "",
    "idisabledTimestamp": "",
    "idisabledTimestamp": "",
    "idisabledTimestamp": "",
    "idisabledTimestamp": "",
    "idisabledTimestamp": "",
    "idisabledTimestamp": "",
    "idisabledTimestamp": "",
    "idisabledTimestamp": "",
    "idisabledTimestamp": "",
    "idisabledTimestamp": "",
    "idisabledTimestamp": "",
    "idisabledTimestamp": "",
    "idisabledTimestamp": "",
    "idisabledTimestamp": "",
    "idisabledTimestamp": "",
    "idisabledTimestamp": "",
    "idisabledTimestamp": "",
    "idisabledTimestamp": "",
    "idisabledTimestamp": "",
    "idisa
```

```
CLI FTD
```

Suivez les étapes de la section.

Sondage FTD SNMP

Suivez les étapes de la section.

Fichier de dépannage FTD

Suivez les étapes de la section.

#### Haute disponibilité et évolutivité FTD

La configuration et l'état de la haute disponibilité et de l'évolutivité FTD peuvent être vérifiés à

l'aide des options suivantes :

- CLI FTD
- FTD SNMP
- Fichier de dépannage FTD
- Interface utilisateur FMC
- FMC REST-API
- Interface utilisateur FDM
- FDM REST-API
- Interface utilisateur FCM
- CLI FXOS
- FXOS REST-API
- Fichier show-tech du châssis FXOS

#### CLI FTD

Procédez comme suit pour vérifier la configuration et l'état de la haute disponibilité et de l'évolutivité du FTD sur l'interface de ligne de commande du FTD :

1. Utilisez ces options pour accéder à l'interface de ligne de commande FTD conformément à la plate-forme et au mode de déploiement :

- · Accès SSH direct au FTD toutes les plates-formes
- Accès à partir de la console FXOS CLI (Firepower 1000/2100/3100) via la commande connect ftd
- Accès à partir de l'interface de ligne de commande FXOS via des commandes (Firepower 4100/9300) :

connectez le module <x> [console|telnet], où x est l'ID de logement, puis connectez ftd [instance], où l'instance est pertinente uniquement pour le déploiement multi-instance

 Pour les FTD virtuels, accès SSH direct au FTD ou accès console à partir de l'hyperviseur ou de l'interface utilisateur du cloud

2. Afin de vérifier la configuration et l'état du basculement FTD, exécutez les commandes show running-config failover et show failover state sur l'interface de ligne de commande.

Si le basculement n'est pas configuré, le résultat suivant s'affiche :

<#root>

>

show running-config failover

no failover

show failover state

|                                                                       | State                                                                  | Last Failure Reason                                           | Date/Time                  |
|-----------------------------------------------------------------------|------------------------------------------------------------------------|---------------------------------------------------------------|----------------------------|
|                                                                       |                                                                        |                                                               |                            |
| This host                                                             |                                                                        |                                                               |                            |
| - Seconda                                                             | ary                                                                    |                                                               |                            |
| Disabled                                                              | None                                                                   |                                                               |                            |
| Other host -<br>====Configura<br>====Communica                        | Primary<br>Not Detecte<br>tion State===<br>tion State==                | d None                                                        |                            |
| Si le basculem                                                        | ent est configu                                                        | ré, le résultat suivant s'a                                   | ffiche :                   |
| <#root>                                                               |                                                                        |                                                               |                            |
| >                                                                     |                                                                        |                                                               |                            |
| show running-co                                                       | onfig failover                                                         |                                                               |                            |
| failover                                                              |                                                                        |                                                               |                            |
| failover lan u                                                        | nit primary                                                            |                                                               |                            |
| failover lan i<br>failover replio<br>failover link<br>failover inter  | nterface failov<br>cation http<br>failover-link E<br>face ip failove   | er-link Ethernet1/1<br>thernet1/1<br>r-link 10.30.34.2 255.25 | 5.255.0 standby 10.30.34.3 |
| >                                                                     |                                                                        |                                                               |                            |
| show failover s                                                       | state                                                                  |                                                               |                            |
|                                                                       | State                                                                  | Last Failure Reason                                           | Date/Time                  |
| This host -                                                           | Primary                                                                |                                                               |                            |
|                                                                       | Active                                                                 | None                                                          |                            |
| Other host -<br>====Configurat<br>Sync Do<br>====Communicat<br>Mac se | Secondary<br>Standby Ready<br>ion State===<br>one<br>ion State===<br>t | Comm Failure                                                  | 09:21:50 UTC May 22 2022   |

3. Afin de vérifier la configuration et l'état du cluster FTD, exécutez les commandes show runningconfig cluster et show cluster info sur l'interface de ligne de commande.

Si le cluster n'est pas configuré, le résultat suivant s'affiche :

#### <#root>

```
> show running-config cluster
```

>

```
show cluster info
```

```
Clustering is not configured
```

Si le cluster est configuré, ce résultat s'affiche :

```
<#root>
```

```
>
```

show running-config cluster

```
cluster group ftd_cluster1
```

```
key *****
local-unit unit-1-1
cluster-interface Port-channel48.204 ip 10.173.1.1 255.255.0.0
priority 9
health-check holdtime 3
health-check data-interface auto-rejoin 3 5 2
health-check cluster-interface auto-rejoin unlimited 5 1
health-check system auto-rejoin 3 5 2
health-check monitor-interface debounce-time 500
site-id 1
no unit join-acceleration
enable
```

```
>
```

show cluster info

Cluster ftd\_cluster1: On

Interface mode: spanned Cluster Member Limit : 16

This is "unit-1-1" in state MASTER

```
ID : 0
Site ID : 1
Version : 9.17(1)
Serial No.: FLM1949C5RR6HE
CCL IP : 10.173.1.1
CCL MAC : 0015.c500.018f
Module : FPR4K-SM-24
Resource : 20 cores / 44018 MB RAM
Last join : 13:53:52 UTC May 20 2022
Last leave: N/A
Other members in the cluster:
```

```
Unit "unit-2-1" in state SLAVE

ID : 1

Site ID : 1

Version : 9.17(1)

Serial No.: FLM2108V9YG7S1

CCL IP : 10.173.2.1

CCL MAC : 0015.c500.028f

Module : FPR4K-SM-24

Resource : 20 cores / 44018 MB RAM

Last join : 14:02:46 UTC May 20 2022

Last leave: 14:02:31 UTC May 20 2022
```

Remarque : les rôles maître et contrôle sont identiques.

#### FTD SNMP

Procédez comme suit pour vérifier la configuration et l'état de la haute disponibilité et de l'évolutivité FTD via SNMP :

- Assurez-vous que SNMP est configuré et activé. Pour les FTD gérés par FDM, référez-vous à <u>Configurer et dépanner SNMP sur Firepower FDM</u> pour les étapes de configuration. Pour les FTD gérés par FMC, référez-vous à <u>Configurer SNMP sur les appareils NGFW</u> <u>Firepower</u> pour les étapes de configuration.
- 2. Afin de vérifier la configuration et l'état du basculement FTD, interrogez l'OID .1.3.6.1.4.1.9.9.147.1.2.1.1.1.

Si le basculement n'est pas configuré, le résultat suivant s'affiche :

<#root>

```
snmpwalk -v2c -c ciscol23 -On 192.0.2.5 .1.3.6.1.4.1.9.9.147.1.2.1.1.1
SNMPv2-SMI::enterprises.9.9.147.1.2.1.1.1.2.4 = STRING: "Failover LAN Interface"
SNMPv2-SMI::enterprises.9.9.147.1.2.1.1.1.2.7 = STRING: "Secondary unit"
SNMPv2-SMI::enterprises.9.9.147.1.2.1.1.1.3.4 = INTEGER: 3
SNMPv2-SMI::enterprises.9.9.147.1.2.1.1.1.3.6 = INTEGER: 3
SNMPv2-SMI::enterprises.9.9.147.1.2.1.1.1.3.7 = INTEGER: 3
SNMPv2-SMI::enterprises.9.9.147.1.2.1.1.1.4.4 = STRING: "not Configured"
SNMPv2-SMI::enterprises.9.9.147.1.2.1.1.1.4.4 = STRING: "Failover Off"
```

Si le basculement est configuré, le résultat suivant s'affiche :

snmpwalk -v2c -c ciscol23 -On
192.0.2.5 .1.3.6.1.4.1.9.9.147.1.2.1.1.1
SNMPv2-SMI::enterprises.9.9.147.1.2.1.1.1.2.4 = STRING: "Failover LAN Interface"
SNMPv2-SMI::enterprises.9.9.147.1.2.1.1.1.2.6 = STRING:
"Primary unit (this device)" <-- This device is primary
SNMPv2-SMI::enterprises.9.9.147.1.2.1.1.1.2.7 = STRING: "Secondary unit"
SNMPv2-SMI::enterprises.9.9.147.1.2.1.1.1.3.4 = INTEGER: 2
SNMPv2-SMI::enterprises.9.9.147.1.2.1.1.1.3.6 = INTEGER: 9
SNMPv2-SMI::enterprises.9.9.147.1.2.1.1.1.3.7 = INTEGER: 10
SNMPv2-SMI::enterprises.9.9.147.1.2.1.1.1.4.4 = STRING: "fover Ethernet1/2"
SNMPv2-SMI::enterprises.9.9.147.1.2.1.1.1.4.6 = STRING:
"Active unit" <-- Primary device is active
SNMPv2-SMI::enterprises.9.9.147.1.2.1.1.1.4.7 = STRING: "Standby unit"</pre>

3. Pour vérifier la configuration et l'état du cluster, interrogez l'OID 1.3.6.1.4.1.9.9.491.1.8.1.

Si le cluster n'est pas configuré, le résultat suivant s'affiche :

<#root>

```
# snmpwalk -v2c -c cisco123 192.0.2.5 .1.3.6.1.4.1.9.9.491.1.8.1
SNMPv2-SMI::enterprises.9.9.491.1.8.1.1.0 = INTEGER:
0
```

Si le cluster est configuré, mais pas activé, le résultat suivant s'affiche :

<#root>

""
snmpwalk -v2c -c ciscol23 -On 192.0.2.7 .1.3.6.1.4.1.9.9.491.1.8.1
.1.3.6.1.4.1.9.9.491.1.8.1.1.0 = INTEGER: 0

<-- Cluster status, disabled

.1.3.6.1.4.1.9.9.491.1.8.1.2.0 = INTEGER: 1

.1.3.6.1.4.1.9.9.491.1.8.1.3.0 = INTEGER: 0

<-- Cluster unit state, disabled
.1.3.6.1.4.1.9.9.491.1.8.1.4.0 = INTEGER: 11</pre>

#

.1.3.6.1.4.1.9.9.491.1.8.1.5.0 = STRING: "ftd\_cluster1"

```
<-- Cluster group name
.
1.3.6.1.4.1.9.9.491.1.8.1.6.0 = STRING: "unit-1-1"
<-- Cluster unit name
.1.3.6.1.4.1.9.9.491.1.8.1.7.0 = INTEGER: 0 <-- Cluster unit ID
.1.3.6.1.4.1.9.9.491.1.8.1.8.0 = INTEGER: 1 <-- Cluster side ID
...
```

Si le cluster est configuré, activé et opérationnel, ce résultat est affiché :

#### <#root>

```
#
snmpwalk -v2c -c ciscol23 -On 192.0.2.7 .1.3.6.1.4.1.9.9.491.1.8.1
.1.3.6.1.4.1.9.9.491.1.8.1.1.0 = INTEGER: 1
<-- Cluster status, enabled
.1.3.6.1.4.1.9.9.491.1.8.1.2.0 = INTEGER: 1
.1.3.6.1.4.1.9.9.491.1.8.1.3.0 = INTEGER: 16
                   <-- Cluster unit state, control unit
.1.3.6.1.4.1.9.9.491.1.8.1.4.0 = INTEGER: 10
.1.3.6.1.4.1.9.9.491.1.8.1.5.0 = STRING: "ftd_cluster1"
<-- Cluster group name
.1.3.6.1.4.1.9.9.491.1.8.1.6.0 = STRING: "unit-1-1"
<-- Cluster unit name
1.3.6.1.4.1.9.9.491.1.8.1.7.0 = INTEGER: 0
<-- Cluster unit ID
.1.3.6.1.4.1.9.9.491.1.8.1.8.0 = INTEGER: 1
<-- Cluster side ID
. . .
```

Pour plus d'informations sur les descriptions OID, reportez-vous à la <u>MIB CISCO-UNIFIED-</u> <u>FIREWALL</u>.

Fichier de dépannage FTD

Procédez comme suit pour vérifier la configuration et l'état de la haute disponibilité et de l'évolutivité du FTD dans le fichier de dépannage du FTD :

1. Ouvrez le fichier de dépannage et accédez au dossier <nom du fichier>-troubleshoot .tar/results-<date>—xxxxx/command-output.

2. Ouvrez le fichier usr-local-sf-bin-sfcli.pl show\_tech\_support asa\_lina\_cli\_util.output :

<#root>

# pwd

/ngfw/var/common/results-05-22-2022--102758/command-outputs

# cat 'usr-local-sf-bin-sfcli.pl show\_tech\_support asa\_lina\_cli\_util.output'

3. Afin de vérifier la configuration et l'état du basculement, vérifiez la section show failover.

Si le basculement n'est pas configuré, le résultat suivant s'affiche :

<#root>

----- show failover -----

Failover Off

Failover unit Secondary Failover LAN Interface: not Configured Reconnect timeout 0:00:00 Unit Poll frequency 1 seconds, holdtime 15 seconds Interface Poll frequency 5 seconds, holdtime 25 seconds Interface Policy 1 Monitored Interfaces 3 of 1292 maximum MAC Address Move Notification Interval not set

Si le basculement est configuré, le résultat suivant s'affiche :

<#root>

```
Failover On
Failover unit Primary
Failover LAN Interface: fover Ethernet1/2 (up)
Reconnect timeout 0:00:00
Unit Poll frequency 1 seconds, holdtime 15 seconds
Interface Poll frequency 5 seconds, holdtime 25 seconds
Interface Policy 1
Monitored Interfaces 1 of 1291 maximum
MAC Address Move Notification Interval not set
failover replication http
Version: Ours 9.17(1), Mate 9.17(1)
Serial Number: Ours FLM2006EN9UR93, Mate FLM2006EQFWAGG
Last Failover at: 13:45:46 UTC May 20 2022
This host: Primary - Active
                Active time: 161681 (sec)
                slot 0: UCSB-B200-M3-U hw/sw rev (0.0/9.17(1)) status (Up Sys)
                  Interface diagnostic (0.0.0.0): Normal (Waiting)
                slot 1: snort rev (1.0) status (up)
                slot 2: diskstatus rev (1.0) status (up)
Other host: Secondary - Standby Ready
                Active time: 0 (sec)
                slot 0: UCSB-B200-M3-U hw/sw rev (0.0/9.17(1)) status (Up Sys)
                  Interface diagnostic (0.0.0.0): Normal (Waiting)
                slot 1: snort rev (1.0) status (up)
                slot 2: diskstatus rev (1.0) status (up)...
```

4. Afin de vérifier la configuration et l'état du cluster FTD, vérifiez la section show cluster info.

Si le cluster n'est pas configuré, le résultat suivant s'affiche :

<#root>

----- show failover -----

----- show cluster info -----

Clustering is not configured

Si le cluster est configuré et activé, le résultat suivant s'affiche :

<#root>

----- show cluster info -----

Cluster ftd\_cluster1: On

Interface mode: spanned Cluster Member Limit : 16 This is "unit-1-1" in state MASTER ID : 0 Site ID : 1 Version : 9.17(1) Serial No.: FLM1949C5RR6HE CCL IP : 10.173.1.1 CCL MAC : 0015.c500.018f Module : FPR4K-SM-24 Resource : 20 cores / 44018 MB RAM Last join : 13:53:52 UTC May 20 2022 Last leave: N/A Other members in the cluster: Unit "unit-2-1" in state SLAVE ID : 1 Site ID : 1 Version : 9.17(1) Serial No.: FLM2108V9YG7S1 CCL IP : 10.173.2.1 CCL MAC : 0015.c500.028f Module : FPR4K-SM-24 Resource : 20 cores / 44018 MB RAM Last join : 14:02:46 UTC May 20 2022 Last leave: 14:02:31 UTC May 20 2022

#### Interface utilisateur FMC

Procédez comme suit pour vérifier la configuration et l'état de la haute disponibilité et de l'évolutivité FTD sur l'interface utilisateur FMC :

1. Choisissez Périphériques > Gestion des périphériques :

| Firepower Management Center<br>Overview / Dashboards / Management Overview Analysis Policies                                                                                                    | Devices Objects AMP                                                                                    | Intelligence                                                                                                | Deploy Q 🌮                                                                             | 🔅 🕜 Global \ admin 🔻 |
|----------------------------------------------------------------------------------------------------|----------------------------------------------------------------------------------------------------|----------------------------------------------------------------------------------------------------|----------------------------------------------------------------------------------------|----------------------|
| Name           Access Controlled User Statistics           Provides traffic and intrusion event statistics by user           Application Statistics           Provides traffic and intrusion event statistics by application | 2 Device Management<br>Device Upgrade<br>NAT<br>QoS<br>Platform Settings<br>FlexConfig<br>Certificates | VPN<br>Site To Site<br>Remote Access<br>Dynamic Access Policy<br>Troubleshooting<br>Site to Site Monitoring | Troubleshoot<br>File Download<br>Threat Defense CLI<br>Packet Tracer<br>Packet Capture | Create Dashboard     |
| Application Statistics (7.1.0)<br>Provides application statistics                                                                                                    |                                                                                                    | admin                                                                                                    | No No                                                                                  | CQ/T                 |
| Connection Summary<br>Provides tables and charts of the activity on your monitored network segment organized by different criteria                                                                                           |                                                                                                    | admin                                                                                                    | No No                                                                                  | ₫ Q 🖉 🗑              |
| Detailed Dashboard<br>Provides a detailed view of activity on the appliance                                                                                                    |                                                                                                    | admin                                                                                                    | No No                                                                                  | 12 Q / 1             |
| Detailed Dashboard (7.0.0)<br>Provides a detailed view of activity on the appliance                                                                                                    |                                                                                                    | admin                                                                                                    | No No                                                                                  | 12 Q / 1             |
| Files Dashboard<br>Provides an overview of Malware and File Events                                                                                                    |                                                                                                    | admin                                                                                                    | No No                                                                                  | C < / 7              |
| Security Intelligence Statistics<br>Provides Security Intelligence statistics                                                                                                    |                                                                                                    | admin                                                                                                    | No No                                                                                  | 1ª Q 🖉 🗑             |
| Summary Dashboard<br>Provides a summary of activity on the appliance                                                                                                    |                                                                                                    | admin                                                                                                    | No Yes                                                                                 |                      |
|                                                                                                    |                                                                                                    |                                                                                                    |                                                                                        |                      |

2. Afin de vérifier la configuration de la haute disponibilité et de l'évolutivité du FTD, vérifiez les étiquettes Haute disponibilité ou Cluster. Si aucun des deux n'existe, le FTD s'exécute dans une configuration autonome :

| altalta<br>cisco    | Firepower Management Center Over Devices / Device Management              | erview Analysis Pol     | icies D     | Devices Objects AMP                                                  |              | De                    | ploy Q 🍄 🌣 😰 LA             | B2∖admin▼           |
|---------------------|---------------------------------------------------------------------------|-------------------------|-------------|----------------------------------------------------------------------|--------------|-----------------------|-----------------------------|---------------------|
| View By:<br>All (5) | Domain   Error (0)   Warning (0)  Offline (0)                             | Normal (5)     Dep      | loyment Per | nding (0) • Upgrade (0) • Snor                                       | t 3 (5)      |                       | Deployme<br>Q Search Device | nt History<br>Add 🔻 |
| Collapse            | All                                                                       |                         |             |                                                                      |              |                       |                             |                     |
|                     | Name                                                                      | Model                   | Version     | Chassis                                                              | Licenses     | Access Control Policy | Group                       |                     |
| • •                 | LAB2 (3)                                                                  |                         |             |                                                                      |              |                       |                             |                     |
|                     | <pre>     ftd_cluster1 (2)     Cluster </pre>                             |                         |             |                                                                      |              |                       |                             | 1:                  |
|                     | 10.62.148.188(Control) Snort 3<br>10.62.148.188 - Routed                  | Firepower 4120 with FTD | 7.1.0       | IIII FP4120-5:443<br>Security Module - 1 (Container)                 | Base, Threat | acp1                  |                             | :                   |
|                     | <ul> <li>10.62.148.191 Snort 3</li> <li>10.62.148.191 - Routed</li> </ul> | Firepower 4120 with FTD | 7.1.0       | IIII KSEC-FPR4100-6.cisco.com:443<br>Security Module - 1 (Container) | Base, Threat | acp1                  |                             | :                   |
|                     | ✓ ftd_ha<br>High Availability                                             |                         |             |                                                                      |              |                       |                             | 1:                  |
|                     | ftd_ha_1(Primary, Active) Snort 3<br>10.62.148.89 - Transparent           | Firepower 4150 with FTD | 7.1.0       | EXEC-FPR4100-3:443<br>Security Module - 1 (Container)                | Base, Threat | acp1                  |                             | :                   |
|                     | ftd_ha_2(Secondary, Standby) Snort 3<br>10.62.148.125 - Transparent       | Firepower 4150 with FTD | 7.1.0       | Empower-9300.cisco.com:443<br>Security Module - 1 (Container)        | Base, Threat | acp1                  |                             | :                   |
|                     | ftd_standalone Snort 3     10.62.148.181 - Routed                         | Firepower 2120 with FTD | 7.1.0       | N/A                                                                  | Base, Threat | acp1                  |                             | 1:                  |
|                     |                                                                           |                         |             |                                                                      |              |                       |                             |                     |

3. Afin de vérifier l'état de haute disponibilité et d'évolutivité du FTD, vérifiez le rôle de l'unité entre parenthèses. Si un rôle n'existe pas et que le FTD ne fait pas partie d'un cluster ou d'un basculement, le FTD s'exécute dans une configuration autonome :

| Firepower Management Center Overv                                   | riew Analysis Pol                           | icies (     | Devices Objects AMP                                             |              | De                    | ploy Q 🍄 🌣 🕲 🗸  | AB2 \ admin 🔻 |
|---------------------------------------------------------------------|---------------------------------------------|-------------|-----------------------------------------------------------------|--------------|-----------------------|-----------------|---------------|
| View By: Domain 💌                                                   |                                             |             |                                                                 |              |                       | Deployme        | ent History   |
| All (5) • Error (0) • Warning (0) • Offline (0)                     | <ul> <li>Normal (5)</li> <li>Dep</li> </ul> | loyment Per | nding (0) • Upgrade (0) • Snor                                  | rt 3 (5)     |                       | Q Search Device | Add 🔻         |
| Collapse All                                                        |                                             |             |                                                                 |              |                       |                 |               |
| Name                                                                | Model                                       | Version     | Chassis                                                         | Licenses     | Access Control Policy | Group           |               |
| □ ∨ LAB2 (3)                                                        |                                             |             |                                                                 |              |                       |                 |               |
| Cluster (2)                                                         |                                             |             |                                                                 |              |                       |                 | 1:            |
| 10.62.148.188(Control) Snort 3<br>10.62.148.188 - Routed            | Firepower 4120 with FTD                     | 7.1.0       | EP4120-5:443<br>Security Module - 1 (Container)                 | Base, Threat | acp1                  |                 | :             |
| 10.62.148.191 Snort 3<br>10.62.148.191 - Routed                     | Firepower 4120 with FTD                     | 7.1.0       | KSEC-FPR4100-6.cisco.com:443<br>Security Module - 1 (Container) | Base, Threat | acp1                  |                 | :             |
| □ ∨ <mark>ftd_ha</mark><br>High Availability                        |                                             |             |                                                                 |              |                       |                 | 11            |
| C [ftd_ha_1(Primary, Active)] Snort 3<br>10.62.148.89 - Transparent | Firepower 4150 with FTD                     | 7.1.0       | EXEC-FPR4100-3:443<br>Security Module - 1 (Container)           | Base, Threat | acp1                  |                 | :             |
| ftd_ha_2(Secondary, Standby) Snort 3<br>10.62.148.125 - Transparent | Firepower 4150 with FTD                     | 7.1.0       | Empower-9300.cisco.com:443<br>Security Module - 1 (Container)   | Base, Threat | acp1                  |                 | :             |
| ftd_standalone Snort 3<br>10.62.148.181 - Routed                    | Firepower 2120 with FTD                     | 7.1.0       | N/A                                                             | Base, Threat | acp1                  |                 | 1             |
|                                                                     |                                             |             |                                                                 |              |                       |                 |               |

Nemarque : dans le cas d'un cluster, seul le rôle de l'unité de contrôle est affiché.

Dans ces sorties, ftd\_ha\_1, ftd\_ha\_2, ftd\_standalone, ftd\_ha, ftc\_cluster1 sont des noms de périphériques configurables par l'utilisateur. Ces noms ne font pas référence à la configuration ou à l'état réel de la haute disponibilité et de l'évolutivité.

Procédez comme suit pour vérifier la configuration et l'état de la haute disponibilité et de l'évolutivité FTD via FMC REST-API. Utilisez un client REST-API. Dans cet exemple, curl est utilisé :

1. Demander un jeton d'authentification :

# <#root> # curl -s -k -v -X POST 'https://192.0.2.1/api/fmc\_platform/v1/auth/generatetoken' -H 'Authentication: H

```
< X-auth-access-token:
5d817ef7-f12f-4dae-b0c0-cd742d3bd2eb
```

2. Identifiez le domaine qui contient le périphérique. Dans la plupart des requêtes de l'API REST, le paramètre domain est obligatoire. Utilisez le jeton dans cette requête pour récupérer la liste des domaines :

#### <#root>

#

```
curl -s -k -X 'GET' 'https://192.0.2.1/api/fmc_platform/v1/info/domain' -H 'accept: application/json'
```

```
"name": "Global/LAB2",
```

"type": "Domain",

```
"uuid": "84cc4afe-02bc-b80a-4b09-00000000000"
```

3. Utilisez l'UUID de domaine pour interroger les enregistrements spécifiques des périphériques et l'UUID spécifique des périphériques :

```
<#root>
```

4. Afin de vérifier la configuration de basculement, utilisez l'UUID de domaine et l'UUID de périphérique/conteneur de l'étape 3 dans cette requête :

```
<#root>
#
curl -s -k -X GET 'https://192.0.2.1/api/fmc_config/v1/domain/84cc4afe-02bc-b80a-4b09-0000000000/devia
...
"containerDetails": {
    "id": "eec3ddfc-d842-11ec-a15e-986001c83f2f",
"name": "ftd_ha",
    "type": "DeviceHAPair"
    },
...
```

5. Afin de vérifier l'état de basculement, utilisez l'UUID de domaine et l'UUID DeviceHAPair de l'étape 4 dans cette requête :

<#root>

```
# curl -s -k -X GET 'https://192.0.2.1/api/fmc_config/v1/domain/84cc4afe-02bc-b80a-4b09-0000000000/dev
. . .
"primaryStatus": {
            "currentStatus": "Active",
            "device": {
                "id": "796eb8f8-d83b-11ec-941d-b9083eb612d8",
                "keepLocalEvents": false,
"name": "ftd_ha_1"
            }
        },
        "secondaryStatus": {
            "currentStatus": "Standby",
            "device": {
                "id": "e60ca6d0-d83d-11ec-b407-cdc91a553663",
                "keepLocalEvents": false,
"name": "ftd_ha_2"
            }
        }
. . .
```

6. Afin de vérifier la configuration du cluster, utilisez l'UUID de domaine et l'UUID de périphérique/conteneur de l'étape 3 dans cette requête :

7. Afin de vérifier l'état du cluster, utilisez l'UUID de domaine et l'UUID de périphérique/conteneur de l'étape 6 dans cette requête :

```
<#root>
```

```
# curl -s -k -X GET 'https://192.0.2.1/api/fmc_config/v1/domain/84cc4afe-02bc-b80a-4b09-0000000000/dev
{
    "controlDevice": {
        "deviceDetails": {
id": "3344bc4a-d842-11ec-a995-817e361f7ea5",
            "name": "10.62.148.188",
            "type": "Device"
        }
    },
    "dataDevices": [
        {
            "deviceDetails": {
"id": "a7ba63cc-d842-11ec-be51-f3efcd7cd5e5",
                "name": "10.62.148.191",
                "type": "Device"
            }
        }
    ],
    "id": "8e6188c2-d844-11ec-bdd1-6e8d3e226370",
"name": "ftd_cluster1"
    "type": "DeviceCluster"
}
```

Interface utilisateur FDM

Suivez les étapes de la section.

```
FDM REST-API
```

Suivez les étapes de la section.

Interface utilisateur FCM

L'interface utilisateur FCM est disponible sur Firepower 4100/9300 et Firepower 2100 avec ASA en mode plate-forme.

Procédez comme suit pour vérifier l'état de haute disponibilité et d'évolutivité du FTD sur l'interface utilisateur du FCM :

1. Afin de vérifier l'état de basculement FTD, vérifiez la valeur de l'attribut HA-ROLE sur la page Logical Devices :

| Overview Interfaces | Logical Devices Sec | urity Engine Plat | form Settings                         |                        |                                                                                                    |                             | System Tools Help admin |
|---------------------|---------------------|-------------------|---------------------------------------|------------------------|----------------------------------------------------------------------------------------------------|-----------------------------|-------------------------|
| Logical Device List |                     | (1 Cont           | iainer instance) 77% (66 of 86) Cores | : Available            |                                                                                                    |                             | C Refresh 🔾 Add 🔹       |
| ftd1                | Standal             | one Statu         | stok                                  |                        |                                                                                                    |                             | 2 I                     |
| Application<br>FTD  | Version<br>7.1.0.90 | Resource Profile  | Management IP<br>10.62.148.89         | Gateway<br>10.62.148.1 | Management Port<br>Ethernet1/1                                                                                                    | Status                      | الم يكن 🕅 💌             |
| Interface Nam       | ие<br>2<br>3        |                   | <b>Түре</b><br>data<br>data           |                        | Attributes Cluster Operational Status : not-applicable FIREPOWER-MGMT-IP : 10.62.148.89 HA-LIN-INTF : Ethernet1/2 HA-LAN-INTF : Ethernet1/2 HA-LAN-INTF : Ethernet1/2 HA-RDLE : active UDID : / 7606087-d83b-11 | 21/<br>ec-941d-b9083eb612d8 |                         |

Remarque : l'étiquette Autonome en regard de l'identificateur de périphérique logique fait référence à la configuration du périphérique logique du châssis, et non à la configuration de basculement FTD.

2. Afin de vérifier la configuration et l'état du cluster FTD, vérifiez l'étiquette Clustered et la valeur de l'attribut CLUSTER-ROLE sur la page Logical Devices :

| Overview Ir    | nterfaces Logical De                                | evices Security Engine | Platform Settings                      |                                          |                                                                                                    |                                            | System Tools Help admin |
|----------------|-----------------------------------------------------|------------------------|----------------------------------------|------------------------------------------|----------------------------------------------------------------------------------------------------|--------------------------------------------|-------------------------|
| Logical Device | List                                                | (1                     | Container instance) 57% (26 of 46) Con | es Available                             |                                                                                                    |                                            | C Refresh Add           |
| ftd_cluster1   |                                                     | Clustered              | Status:ok                              |                                          |                                                                                                    |                                            | 0 I                     |
| Application    | Version                                             | Resource Profi         | le Management IP                       | Gateway                                  | Management Port                                                                                                    | Status                                     |                         |
| FTD            | 7.1.0.90                                            | RP20                   | 10.62.148.188                          | 10.62.148.129                            | Ethernet1/1                                                                                                    | Online                                     | 🚾 🕅 🕅 🐨                 |
| In<br>E        | terface Name<br>Port-channel1<br>Port-channel48.204 |                        | Type<br>data<br>cluster                | Attrib<br>Clus<br>FIR<br>CLU<br>MG<br>UU | utes           ter Operational Status : in-cluster           POWER MGMT-IP         : 10.62.148.18           STER-ROLE         : control           STER-ROL         : control           STER-IP         : 10.173.1.1           rt-URL         : https://10.62           D         : 3344bc4a-d8 | 8<br>.184.21/<br>42-11ec-a995-817e361f?ea5 |                         |
|                |                                                     |                        |                                        |                                          |                                                                                                    |                                            |                         |

#### **CLI FXOS**

La configuration et la vérification de l'état de la haute disponibilité et de l'évolutivité FTD sur l'interface de ligne de commande FXOS sont disponibles sur Firepower 4100/9300.

Procédez comme suit pour vérifier la configuration et l'état de la haute disponibilité et de l'évolutivité FTD sur l'interface de ligne de commande FXOS :

1. Établissez une connexion de console ou SSH au châssis.

2. Afin de vérifier l'état de haute disponibilité du FTD, exécutez la commande scope ssa, puis exécutez scope slot <x> pour basculer vers le logement spécifique où le FTD s'exécute et exécutez la commande show app-instance expand :

firepower # scope ssa firepower /ssa # scope slot 1 firepower /ssa/slot # show app-instance expand Application Instance: App Name: ftd Identifier: ftd1 Admin State: Enabled Oper State: Online Running Version: 7.1.0.90 Startup Version: 7.1.0.90 Deploy Type: Container Turbo Mode: No Profile Name: RP20 Cluster State: Not Applicable Cluster Role: None App Attribute: App Attribute Key Value ----- ----firepower-mgmt-ip 192.0.2.5 ha-lan-intf Ethernet1/2 ha-link-intf Ethernet1/2 ha-role active mgmt-url https://192.0.2.1/ uuid 796eb8f8-d83b-11ec-941d-b9083eb612d8 . . .

3. Afin de vérifier la configuration et l'état du cluster FTD, exécutez la commande scope ssa, exécutez la commande show logical-device <name> detail expand, où le nom est le nom du périphérique logique, et la commande show app-instance. Vérifiez la sortie d'un logement spécifique :

<#root>
firepower #
scope ssa
firepower /ssa #
show logical-device ftd\_cluster1 detail expand
Logical Device:

Name: ftd\_cluster1

Description: Slot ID: 1 Mode: Clustered Oper State: Ok Template Name: ftd Error Msg: Switch Configuration Status: Ok Sync Data External Port Link State with FTD: Disabled Current Task: firepower /ssa # show app-instance Identifier Slot ID Admin State Oper State Running Version Startup Version Deploy Ty App Name ftd ftd\_cluster1 1 Enabled Online 7.1.0.90 7.1.0.90 Container RP20 No In Cluster Master

#### API REST FXOS

FXOS REST-API est pris en charge sur Firepower 4100/9300.

Suivez ces étapes pour vérifier la configuration et l'état de la haute disponibilité et de l'évolutivité FTD via la demande FXOS REST-API. Utilisez un client REST-API. Dans cet exemple, curl est utilisé :

1. Demandez un jeton d'authentification :

#### <#root>

2. Afin de vérifier l'état de basculement FTD, utilisez le jeton et l'ID de slot dans cette requête :

```
<#root>
```

```
#
curl -s -k -X GET -H 'Accept: application/json' -H 'token: 3dba916cdfb850c204b306a138cde9659ba997da44530
. . .
{
    "smAppInstance": [
        {
            "adminState": "enabled",
            "appDn": "sec-svc/app-ftd-7.1.0.90",
            "appInstId": "ftd_001_JAD201200R43VLP1G3",
            "appName": "ftd",
            "clearLogData": "available",
            "clusterOperationalState": "not-applicable",
            "clusterRole": "none",
"currentJobProgress": "100",
            "currentJobState": "succeeded",
            "currentJobType": "start",
            "deployType": "container",
            "dn": "slot/1/app-inst/ftd-ftd1",
            "errorMsg": "",
            "eventMsg": "",
            "executeCmd": "ok",
            "externallyUpgraded": "no",
            "fsmDescr": ""
            "fsmProgr": "100",
            "fsmRmtInvErrCode": "none",
            "fsmRmtInvErrDescr": "",
            "fsmRmtInvRslt": "",
            "fsmStageDescr": ""
            "fsmStatus": "nop",
            "fsmTry": "0",
            "hotfix": "",
"identifier": "ftd1"
            "operationalState": "online",
            "reasonForDebundle": "",
            "resourceProfileName": "RP20",
            "runningVersion": "7.1.0.90",
            "smAppAttribute": [
                {
                     "key": "firepower-mgmt-ip",
                     "rn": "app-attribute-firepower-mgmt-ip",
                     "urllink": "https://192.0.2.100/api/slot/1/app/inst/ftd-ftd1/app/attribute-firepowe
                     "value": "192.0.2.5"
                },
                {
                     "key": "ha-link-intf",
                     "rn": "app-attribute-ha-link-intf",
                     "urllink": "https://192.0.2.100/api/slot/1/app/inst/ftd-ftd1/app/attribute-ha-link-
                     "value": "Ethernet1/2"
                },
                 {
                     "key": "ha-lan-intf",
```

```
"rn": "app-attribute-ha-lan-intf",
                    "urllink": "https://192.0.2.100/api/slot/1/app/inst/ftd-ftd1/app/attribute-ha-lan-i
                    "value": "Ethernet1/2"
                },
                {
                    "key": "mgmt-url",
                    "rn": "app-attribute-mgmt-url",
                    "urllink": "https://192.0.2.100/api/slot/1/app/inst/ftd-ftd1/app/attribute-mgmt-url
                    "value": "https://192.0.2.1/"
                },
                {
                    "key": "ha-role",
                    "rn": "app-attribute-ha-role",
                    "urllink": "https://192.0.2.100/api/slot/1/app/inst/ftd-ftd1/app/attribute-ha-role"
                    "value": "active"
                },
                {
                    "key": "uuid",
                    "rn": "app-attribute-uuid",
                    "urllink": "https://192.0.2.100/api/slot/1/app/inst/ftd-ftd1/app/attribute-uuid",
                    "value": "796eb8f8-d83b-11ec-941d-b9083eb612d8"
                }
           ],
. . .
```

3. Afin de vérifier la configuration du cluster FTD, utilisez l'identificateur de périphérique logique dans cette requête :

#### <#root>

```
# curl -s -k -X GET -H 'Accept: application/json' -H 'token: 3dba916cdfb850c204b306a138cde9659ba997da44
{
    "smLogicalDevice": [
        {
            "description": "",
            "dn": "ld/ftd_cluster1",
            "errorMsg": ""
            "fsmDescr": ""
            "fsmProgr": "100",
            "fsmRmtInvErrCode": "none",
            "fsmRmtInvErrDescr": "",
            "fsmRmtInvRslt": ""
            "fsmStageDescr": ""
            "fsmStatus": "nop",
            "fsmTaskBits": "",
            "fsmTry": "0",
"ldMode": "clustered",
            "linkStateSync": "disabled",
            "name": "ftd_cluster1",
            "operationalState": "ok",
```

```
"slotId": "1",
            "smClusterBootstrap": [
                {
                     "cclNetwork": "10.173.0.0",
                     "chassisId": "1",
                     "gatewayv4": "0.0.0.0",
                     "gatewayv6": "::",
                     "key": "",
                     "mode": "spanned-etherchannel",
                     "name": "ftd_cluster1",
                     "netmaskv4": "0.0.0.0",
                     "poolEndv4": "0.0.0.0",
                     "poolEndv6": "::",
                     "poolStartv4": "0.0.0.0",
                     "poolStartv6": "::",
"prefixLength": "",
                     "rn": "cluster-bootstrap",
                     "siteId": "1",
                     "supportCclSubnet": "supported",
                     "updateTimestamp": "2022-05-20T13:38:21.872",
                     "urllink": "https://192.0.2.101/api/ld/ftd_cluster1/cluster-bootstrap",
                     "virtualIPv4": "0.0.0.0",
                     "virtualIPv6": "::"
                }
            ],
. . .
```

4. Afin de vérifier l'état du cluster FTD, utilisez cette requête :

#### <#root>

```
# curl -s -k -X GET -H 'Accept: application/json' -H 'token: 3dba916cdfb850c204b306a138cde9659ba997da44
{
    "smAppInstance": [
        {
            "adminState": "enabled",
            "appDn": "sec-svc/app-ftd-7.1.0.90",
            "appInstId": "ftd_001_JAD19500BABIYA30058",
            "appName": "ftd",
            "clearLogData": "available",
            "clusterOperationalState": "in-cluster",
            "clusterRole": "master",
            "currentJobProgress": "100",
            "currentJobState": "succeeded",
            "currentJobType": "start",
            "deployType": "container",
            "dn": "slot/1/app-inst/ftd-ftd_cluster1",
            "errorMsg": ""
            "eventMsg": ""
            "executeCmd": "ok",
            "externallyUpgraded": "no",
            "fsmDescr": "",
            "fsmProgr": "100",
            "fsmRmtInvErrCode": "none",
```

```
"fsmRmtInvErrDescr": "",
```
```
"fsmRmtInvRslt": "",
    "fsmStageDescr": "",
    "fsmStatus": "nop",
    "fsmTry": "0",
    "hotfix": "",
"hotfix": "",
"identifier": "ftd_cluster1",
    "operationalState": "online",
    "reasonForDebundle": "",
    "resourceProfileName": "RP20",
    "runningVersion": "7.1.0.90",
...
```

Fichier show-tech du châssis FXOS

La configuration et l'état de la haute disponibilité et de l'évolutivité du FTD peuvent être vérifiés dans le fichier show-tech du châssis Firepower 4100/9300.

Procédez comme suit pour vérifier la configuration et l'état de haute disponibilité et d'évolutivité dans le fichier show-tech du châssis FXOS :

1. Pour FXOS versions 2.7 et ultérieures, ouvrez le fichier sam\_techsupportinfo dans <name>\_BC1\_all.tar/FPRM\_A\_TechSupport.tar.gz/FPRM\_A\_TechSupport.tar

Pour les versions antérieures, ouvrez le fichier sam\_techsupportinfo dans FPRM\_A\_TechSupport.tar.gz/FPRM\_A\_TechSupport.tar.

2. Afin de vérifier l'état de basculement, vérifiez la valeur de l'attribut ha-role sous le logement spécifique dans la section « show slot expand detail » :

<#root>

# pwd

/var/tmp/20220313201802\_F241-01-11-FPR-2\_BC1\_a11/FPRM\_A\_TechSupport/

```
# cat sam_techsupportinfo
...
`show slot expand detail`
Slot:
Slot ID: 1
Log Level: Info
Admin State: Ok
Oper State: Online
Disk Format State: Ok
Disk Format Status: 100%
Clear Log Data: Available
Error Msg:
```

Application Instance: App Name: ftd Identifier: ftd1 Admin State: Enabled Oper State: Online Running Version: 7.1.0.90 Startup Version: 7.1.0.90 Deploy Type: Container Turbo Mode: No Profile Name: RP20 Hotfixes: Externally Upgraded: No Cluster State: Not Applicable Cluster Role: None Current Job Type: Start Current Job Progress: 100 Current Job State: Succeeded Clear Log Data: Available Error Msg: Current Task: App Attribute: App Attribute Key: firepower-mgmt-ip Value: 10.62.148.89 App Attribute Key: ha-lan-intf Value: Ethernet1/2 App Attribute Key: ha-link-intf Value: Ethernet1/2 App Attribute Key: ha-role Value: active App Attribute Key: mgmt-url Value: https://10.62.184.21/

3. Afin de vérifier la configuration du cluster FTD, vérifiez la valeur de l'attribut Mode sous le logement spécifique dans la section `show logical-device detail expand` :

<#root>
`show logical-device detail expand`
Logical Device:
Name: ftd\_cluster1
Description:

Slot ID: 1 Mode: Clustered

Oper State: Ok Template Name: ftd Error Msg: Switch Configuration Status: Ok Sync Data External Port Link State with FTD: Disabled Current Task: Cluster Bootstrap: Name of the cluster: ftd\_cluster1 Mode: Spanned Etherchannel Chassis Id: 1 Site Id: 1 Key: Cluster Virtual IP: 0.0.0.0 IPv4 Netmask: 0.0.0.0 IPv4 Gateway: 0.0.0.0 Pool Start IPv4 Address: 0.0.0.0 Pool End IPv4 Address: 0.0.0.0 Cluster Virtual IPv6 Address: :: IPv6 Prefix Length: IPv6 Gateway: :: Pool Start IPv6 Address: :: Pool End IPv6 Address: :: Last Updated Timestamp: 2022-05-20T13:38:21.872 Cluster Control Link Network: 10.173.0.0 . . .

4. Afin de vérifier l'état du cluster FTD, vérifiez la valeur des valeurs d'attribut État du cluster et Rôle du cluster sous le logement spécifique dans la section `show slot expand detail` :

<#root> `show slot expand detail` Slot: Slot ID: 1 Log Level: Info Admin State: Ok Oper State: Online Disk Format State: Ok Disk Format Status: Clear Log Data: Available Error Msg: Application Instance: App Name: ftd Identifier: ftd\_cluster1 Admin State: Enabled Oper State: Online Running Version: 7.1.0.90 Startup Version: 7.1.0.90 Deploy Type: Native

Turbo Mode: No Profile Name: Hotfixes: Externally Upgraded: No Cluster State: In Cluster Cluster Role: Master Current Job Type: Start Current Job Progress: 100 Current Job State: Succeeded Clear Log Data: Available Error Msg: Current Task:

## Haute disponibilité et évolutivité ASA

La configuration et l'état de la haute disponibilité et de l'évolutivité de l'ASA peuvent être vérifiés à l'aide des options suivantes :

- CLI ASA
- Sondage SNMP ASA
- Fichier show-tech ASA
- Interface utilisateur FCM
- CLI FXOS
- FXOS REST-API
- Fichier show-tech du châssis FXOS

### CLI ASA

Procédez comme suit pour vérifier la configuration de la haute disponibilité et de l'évolutivité ASA sur l'interface de ligne de commande ASA :

- 1. Utilisez ces options pour accéder à l'interface de ligne de commande ASA en fonction de la plate-forme et du mode de déploiement :
- Accès Telnet/SSH direct à ASA sur Firepower 1000/3100 et Firepower 2100 en mode appliance
- Accès à partir de l'ILC de la console FXOS sur Firepower 2100 en mode plate-forme et connexion à ASA via la commande connect asa
- Accès depuis l'interface de ligne de commande FXOS via des commandes (Firepower 4100/9300) :

connectez le module <x> [console|telnet], où x est l'ID du logement, puis connectez asa

 Pour l'ASA virtuel, un accès SSH direct à l'ASA ou un accès console à partir de l'hyperviseur ou de l'interface utilisateur cloud

2. Afin de vérifier la configuration et l'état du basculement ASA, exécutez les commandes show running-config failover et show failover state sur l'interface de ligne de commande ASA.

Si le basculement n'est pas configuré, le résultat suivant s'affiche :

| <#root>                                                                 |                                                                         |                                                           |                             |
|-------------------------------------------------------------------------|-------------------------------------------------------------------------|-----------------------------------------------------------|-----------------------------|
| asa#                                                                    |                                                                         |                                                           |                             |
| show running-co                                                         | onfig failover                                                          |                                                           |                             |
| no failover                                                             |                                                                         |                                                           |                             |
| asa#                                                                    |                                                                         |                                                           |                             |
| show failover s                                                         | state                                                                   |                                                           |                             |
|                                                                         | State                                                                   | Last Failure Reason                                       | Date/Time                   |
| This host                                                               |                                                                         |                                                           |                             |
| - Seconda                                                               | ary                                                                     |                                                           |                             |
| Disabled                                                                | None                                                                    |                                                           |                             |
| Other host -<br>====Configurat<br>====Communicat                        | Primary<br>Not Detected<br>tion State===<br>tion State==                | l None                                                    |                             |
| Si le basculem                                                          | ent est configur                                                        | é, le résultat suivant s'a                                | affiche :                   |
| <#root>                                                                 |                                                                         |                                                           |                             |
| asa#                                                                    |                                                                         |                                                           |                             |
| show running-co                                                         | onfig failover                                                          |                                                           |                             |
| failover                                                                |                                                                         |                                                           |                             |
| failover lan ur                                                         | nit primary                                                             |                                                           |                             |
| failover lan ir<br>failover replic<br>failover link f<br>failover inter | nterface failove<br>cation http<br>failover-link Et<br>face ip failover | r-link Ethernet1/1<br>hernet1/1<br>-link 10.30.35.2 255.2 | 55.255.0 standby 10.30.35.3 |
| #                                                                       |                                                                         |                                                           |                             |
| show failover s                                                         | state                                                                   |                                                           |                             |
|                                                                         | State                                                                   | Last Failure Reason                                       | Date/Time                   |
| This host -                                                             | Primary                                                                 |                                                           |                             |
|                                                                         | Active                                                                  | None                                                      |                             |

Other host - Secondary Standby Ready Comm Failure ====Configuration State=== Sync Done ====Communication State=== Mac set

19:42:22 UTC May 21 2022

3. Afin de vérifier la configuration et l'état du cluster ASA, exécutez les commandes show runningconfig cluster et show cluster info sur l'interface de ligne de commande.

Si le cluster n'est pas configuré, le résultat suivant s'affiche :

<#root>

asa#

show running-config cluster

asa#

show cluster info

Clustering is not configured

Si le cluster est configuré, ce résultat s'affiche :

<#root>

asa#

show running-config cluster

cluster group asa\_cluster1

```
key *****
local-unit unit-1-1
cluster-interface Port-channel48.205 ip 10.174.1.1 255.255.0.0
priority 9
health-check holdtime 3
health-check data-interface auto-rejoin 3 5 2
health-check cluster-interface auto-rejoin unlimited 5 1
health-check system auto-rejoin 3 5 2
health-check monitor-interface debounce-time 500
site-id 1
no unit join-acceleration
enable
```

#### asa#

show cluster info

Cluster asa\_cluster1: On

Interface mode: spanned

This is "unit-1-1" in state MASTER ID : 0 Site ID : 1 Version : 9.17(1) Serial No.: FLM2949C5232IT CCL IP : 10.174.1.1 CCL MAC : 0015.c500.018f Module : FPR4K-SM-24 ...

Cluster Member Limit : 16

### ASA SNMP

Procédez comme suit pour vérifier la configuration de la haute disponibilité et de l'évolutivité de l'ASA via SNMP :

- 1. Assurez-vous que SNMP est configuré et activé.
- 2. Afin de vérifier la configuration de basculement et l'état, interrogez l'OID .1.3.6.1.4.1.9.9.147.1.2.1.1.1.

Si le basculement n'est pas configuré, le résultat suivant s'affiche :

#### <#root>

#

```
snmpwalk -v2c -c ciscol23 -On 192.0.2.10 .1.3.6.1.4.1.9.9.147.1.2.1.1.1
SNMPv2-SMI::enterprises.9.9.147.1.2.1.1.1.2.4 = STRING: "Failover LAN Interface"
SNMPv2-SMI::enterprises.9.9.147.1.2.1.1.1.2.7 = STRING: "Secondary unit"
SNMPv2-SMI::enterprises.9.9.147.1.2.1.1.1.3.4 = INTEGER: 3
SNMPv2-SMI::enterprises.9.9.147.1.2.1.1.1.3.6 = INTEGER: 3
SNMPv2-SMI::enterprises.9.9.147.1.2.1.1.1.3.7 = INTEGER: 3
SNMPv2-SMI::enterprises.9.9.147.1.2.1.1.1.4.4 = STRING: "not Configured"
SNMPv2-SMI::enterprises.9.9.147.1.2.1.1.1.4.6 = STRING: "Failover Off"
```

Si le basculement est configuré, le résultat suivant s'affiche :

#### <#root>

#

snmpwalk -v2c -c cisco123 -On

192.0.2.10 .1.3.6.1.4.1.9.9.147.1.2.1.1.1

SNMPv2-SMI::enterprises.9.9.147.1.2.1.1.1.2.4 = STRING: "Failover LAN Interface"
SNMPv2-SMI::enterprises.9.9.147.1.2.1.1.1.2.6 = STRING:
"Primary unit (this device)" <-- This device is primary
SNMPv2-SMI::enterprises.9.9.147.1.2.1.1.1.2.7 = STRING: "Secondary unit"
SNMPv2-SMI::enterprises.9.9.147.1.2.1.1.1.3.4 = INTEGER: 2
SNMPv2-SMI::enterprises.9.9.147.1.2.1.1.1.3.6 = INTEGER: 9
SNMPv2-SMI::enterprises.9.9.147.1.2.1.1.1.3.7 = INTEGER: 10
SNMPv2-SMI::enterprises.9.9.147.1.2.1.1.1.4.4 = STRING: "fover Ethernet1/2"
SNMPv2-SMI::enterprises.9.9.147.1.2.1.1.1.4.6 = STRING:
"Active unit" <-- Primary device is active
SNMPv2-SMI::enterprises.9.9.147.1.2.1.1.1.4.7 = STRING: "Standby unit"</pre>

3. Afin de vérifier la configuration et l'état du cluster, interrogez l'OID 1.3.6.1.4.1.9.9.491.1.8.1.Si le cluster n'est pas configuré, le résultat suivant s'affiche :

<#root>
# snmpwalk -v2c -c ciscol23 192.0.2.12 .1.3.6.1.4.1.9.9.491.1.8.1
SNMPv2-SMI::enterprises.9.9.491.1.8.1.1.0 = INTEGER:
0

Si le cluster est configuré, mais pas activé, le résultat suivant s'affiche :

```
<#root>
```

#

snmpwalk -v2c -c ciscol23 -On 192.0.2.12 .1.3.6.1.4.1.9.9.491.1.8.1 .1.3.6.1.4.1.9.9.491.1.8.1.1.0 = INTEGER: 0

<-- Cluster status, disabled
.1.3.6.1.4.1.9.9.491.1.8.1.2.0 = INTEGER: 1
.1.3.6.1.4.1.9.9.491.1.8.1.3.0 = INTEGER: 0</pre>

<-- Cluster unit state, disabled
.1.3.6.1.4.1.9.9.491.1.8.1.4.0 = INTEGER: 11
.1.3.6.1.4.1.9.9.491.1.8.1.5.0 = STRING: "asa\_cluster1"</pre>

```
1.3.6.1.4.1.9.9.491.1.8.1.6.0 = STRING: "unit-1-1"
<-- Cluster unit name
.1.3.6.1.4.1.9.9.491.1.8.1.7.0 = INTEGER: 0 <-- Cluster unit ID
.1.3.6.1.4.1.9.9.491.1.8.1.8.0 = INTEGER: 1 <-- Cluster side ID
...</pre>
```

Si le cluster est configuré, activé et opérationnel, ce résultat est affiché :

#### <#root>

```
snmpwalk -v2c -c ciscol23 -On 192.0.2.12 .1.3.6.1.4.1.9.9.491.1.8.1
.1.3.6.1.4.1.9.9.491.1.8.1.1.0 = INTEGER: 1
<-- Cluster status, enabled
.1.3.6.1.4.1.9.9.491.1.8.1.2.0 = INTEGER: 1
.1.3.6.1.4.1.9.9.491.1.8.1.3.0 = INTEGER: 16
            <-- Cluster unit state, control unit
.1.3.6.1.4.1.9.9.491.1.8.1.4.0 = INTEGER: 10
.1.3.6.1.4.1.9.9.491.1.8.1.5.0 = STRING: "asa_cluster1"
<-- Cluster group name
.1.3.6.1.4.1.9.9.491.1.8.1.6.0 = STRING: "unit-1-1"
<-- Cluster unit name
1.3.6.1.4.1.9.9.491.1.8.1.7.0 = INTEGER: 0
<-- Cluster unit ID
.1.3.6.1.4.1.9.9.491.1.8.1.8.0 = INTEGER: 1
             <-- Cluster side ID
. . .
```

Pour plus d'informations sur les descriptions OID, reportez-vous à la <u>MIB CISCO-UNIFIED-</u> <u>FIREWALL</u>.

Fichier show-tech ASA

1. Afin de vérifier la configuration et l'état du basculement ASA, vérifiez la section show failover.

Si le basculement n'est pas configuré, le résultat suivant s'affiche :

<#root>

----- show failover -----

Failover Off

Failover unit Secondary Failover LAN Interface: not Configured Reconnect timeout 0:00:00 Unit Poll frequency 1 seconds, holdtime 15 seconds Interface Poll frequency 5 seconds, holdtime 25 seconds Interface Policy 1 Monitored Interfaces 3 of 1292 maximum MAC Address Move Notification Interval not set

Si le basculement est configuré, le résultat suivant s'affiche :

<#root>

----- show failover -----

Failover On Failover unit Primary

Failover LAN Interface: fover Ethernet1/2 (up)
Reconnect timeout 0:00:00
Unit Poll frequency 1 seconds, holdtime 15 seconds
Interface Poll frequency 5 seconds, holdtime 25 seconds
Interface Policy 1
Monitored Interfaces 1 of 1291 maximum
MAC Address Move Notification Interval not set
failover replication http
Version: Ours 9.17(1), Mate 9.17(1)
Serial Number: Ours FLM2006EN9AB11, Mate FLM2006EQZY02
Last Failover at: 13:45:46 UTC May 20 2022

This host: Primary - Active

Active time: 161681 (sec) slot 0: UCSB-B200-M3-U hw/sw rev (0.0/9.17(1)) status (Up Sys)

Other host: Secondary - Standby Ready

Active time: 0 (sec) slot 0: UCSB-B200-M3-U hw/sw rev (0.0/9.17(1)) status (Up Sys)

. . .

2. Afin de vérifier la configuration et l'état du cluster, vérifiez la section show cluster info.

Si le cluster n'est pas configuré, le résultat suivant s'affiche :

<#root>

----- show cluster info -----

Clustering is not configured

Si le cluster est configuré et activé, le résultat suivant s'affiche :

<#root>

------ show cluster info ------Cluster asa\_cluster1: On Interface mode: spanned Cluster Member Limit : 16 This is "unit-1-1" in state MASTER ID : 0 Site ID : 1 Version : 9.17(1) Serial No.: FLM2949C5232IT CCL IP : 10.174.1.1 CCL MAC : 0015.c500.018f Module : FPR4K-SM-24

Interface utilisateur FCM

Suivez les étapes de la section.

**CLI FXOS** 

Suivez les étapes de la section.

**FXOS REST-API** 

Suivez les étapes de la section.

Fichier show-tech du châssis FXOS

Suivez les étapes de la section.

# Vérification du mode pare-feu

## Mode pare-feu FTD

Le mode pare-feu fait référence à une configuration de pare-feu routé ou transparent.

Le mode pare-feu FTD peut être vérifié à l'aide des options suivantes :

- CLI FTD
- FTD show-tech
- Interface utilisateur FMC
- FMC REST-API
- Interface utilisateur FCM
- CLI FXOS
- FXOS REST-API
- Fichier show-tech du châssis FXOS

Remarque : FDM ne prend pas en charge le mode transparent.

## CLI FTD

Procédez comme suit pour vérifier le mode de pare-feu FTD sur l'interface de ligne de commande FTD :

1. Utilisez ces options pour accéder à l'interface de ligne de commande FTD conformément à la plate-forme et au mode de déploiement :

- · Accès SSH direct au FTD toutes les plates-formes
- Accès à partir de la console FXOS CLI (Firepower 1000/2100/3100) via la commande connect ftd
- Accès à partir de l'interface de ligne de commande FXOS via des commandes (Firepower 4100/9300) :

connectez le module <x> [console|telnet], où x est l'ID du logement, puis

connectez ftd [instance], où l'instance ne concerne que le déploiement multi-instance.

 Pour les FTD virtuels, accès SSH direct au FTD ou accès console à partir de l'hyperviseur ou de l'interface utilisateur du cloud

2. Afin de vérifier le mode de pare-feu, exécutez la commande show firewall sur l'interface de ligne de commande :

### <#root>

>

show firewall

Fichier de dépannage FTD

Procédez comme suit pour vérifier le mode de pare-feu FTD dans le fichier de dépannage FTD :

1. Ouvrez le fichier de dépannage et accédez au dossier <nom du fichier>-troubleshoot .tar/results-<date>—xxxxxx/command-output.

2. Ouvrez le fichier usr-local-sf-bin-sfcli.pl show\_tech\_support asa\_lina\_cli\_util.output :

<#root>

# pwd

/ngfw/var/common/results-05-22-2022--102758/command-outputs

# cat 'usr-local-sf-bin-sfcli.pl show\_tech\_support asa\_lina\_cli\_util.output'

3. Afin de vérifier le mode de pare-feu FTD, vérifiez la section show firewall :

<#root>

----- show firewall ------

Interface utilisateur FMC

Procédez comme suit pour vérifier le mode de pare-feu FTD sur l'interface utilisateur FMC :

1. Choisissez Périphériques > Gestion des périphériques :

| Analysis Policies 1                                                                                                    | Devices Objects AMP Intelligen                                                                                                    | ce                              | Deploy                                                                             | ० 🌮 🌣      | Ø Global \ admin ▼                                                                                                    |
|----------------------------------------------------------------------------------------------------|----------------------------------------------------------------------------------------------------|---------------------------------|------------------------------------------------------------------------------------|------------|----------------------------------------------------------------------------------------------------|
| Name           Access Controlled User Statistics           Provides traffic and intrusion event statistics by user           Application Statistics           Provides traffic and intrusion event statistics by application | Device Management         VPN           Device Upgrade         Site To Site           NAT         Remote Acce           QoS         Dynamic Acce           Platform Settings         Troubleshoot           FlexConfig         Site to Site N           Certificates         Site to Site N | ess Policy<br>ing<br>Ionitoring | Troubleshoot<br>File Download<br>Threat Defense<br>Packet Tracer<br>Packet Capture | e CLI<br>e | Image: Constraint of the second second se |
| Application Statistics (7.1.0) Provides application statistics Connection Summary                                                                                                    |                                                                                                    | admin                           | No                                                                                 | No         | ₫ Q 🖍 🗑                                                                                                    |
| Provides tables and charts of the activity on your monitored network segment organized by different criteria Detailed Dashboard                                                                                              |                                                                                                    | admin                           | No                                                                                 | No         |                                                                                                    |
| Provides a detailed view of activity on the appliance Detailed Dashboard (7.0.0) Provides a detailed view of activity on the appliance                                                                                       |                                                                                                    | admin                           | No                                                                                 | No         |                                                                                                    |
| Files Dashboard<br>Provides an overview of Malware and File Events                                                                                                    |                                                                                                    | admin                           | No                                                                                 | No         | 12 Q / T                                                                                                    |
| Security Intelligence Statistics<br>Provides Security Intelligence statistics                                                                                                    |                                                                                                    | admin                           | No                                                                                 | No         | <u></u> <u></u> <u></u> <u></u> <u></u> <u></u> <u></u> <u></u> <u></u> <u></u> <u></u> <u></u> <u></u> <u></u> <u></u> <u></u> <u></u> <u></u> <u></u>                                                                                                    |
| Summary Dashboard<br>Provides a summary of activity on the appliance                                                                                                    |                                                                                                    | admin                           | No                                                                                 | Yes        | C < / 1                                                                                                    |

### 2. Vérifiez les étiquettes Routed ou Transparent :

| altalta<br>cisco | Firepower Management Center Over                                                                                  | view Analysis Po        | licies D | Nevices Objects AMP                                             |              | De                    | ploy Q 🌮 🌣 🛛 U | AB2 \ admin 🔻 |  |  |  |  |
|------------------|----------------------------------------------------------------------------------------------------|-------------------------|----------|-----------------------------------------------------------------|--------------|-----------------------|----------------|---------------|--|--|--|--|
| View By:         | View By: Domain                                                                                                   |                         |          |                                                                 |              |                       |                |               |  |  |  |  |
| All (5)          | All (5) • Error (0) • Warning (0) • Offline (0) • Normal (5) • Deployment Pending (0) • Upgrade (0) • Snort 3 (5) |                         |          |                                                                 |              |                       |                |               |  |  |  |  |
| Collapse /       | Collapse All                                                                                                    |                         |          |                                                                 |              |                       |                |               |  |  |  |  |
| 0,               | Namo                                                                                                    | Model                   | Version  | Chassis                                                         | Licenses     | Access Control Policy | Group          |               |  |  |  |  |
| • •              | LAB2 (3)                                                                                                    |                         |          |                                                                 |              |                       |                |               |  |  |  |  |
|                  | <pre>     ftd_cluster1 (2)     Cluster </pre>                                                                     |                         |          |                                                                 |              |                       |                | 1:            |  |  |  |  |
|                  | 10.62.148.188(Control) Snort 3<br>10.62.148.188 - Routed                                                          | Firepower 4120 with FTD | 7.1.0    | FP4120-5:443<br>Security Module - 1 (Container)                 | Base, Threat | acp1                  |                | :             |  |  |  |  |
|                  | 10.62.148.191 Snort 3<br>10.62.148.191 - Ecolect                                                                  | Firepower 4120 with FTD | 7.1.0    | EXEC-FPR4100-6.cisco.com:443<br>Security Module - 1 (Container) | Base, Threat | acp1                  |                | :             |  |  |  |  |
|                  | ✓ ftd_ha<br>High Availability                                                                                     |                         |          |                                                                 |              |                       |                | 11            |  |  |  |  |
|                  | C ftd_ha_1(Primary, Active) Snort 3<br>10.62.148.89 Transparent                                                   | Firepower 4150 with FTD | 7.1.0    | EXEC-FPR4100-3:443<br>Security Module - 1 (Container)           | Base, Threat | acp1                  |                | :             |  |  |  |  |
|                  | ftd_ha_2(Secondary, Standby) Snort 3<br>10.62.148.125 - Transparent                                               | Firepower 4150 with FTD | 7.1.0    | Frepower-9300.cisco.com:443<br>Security Module - 1 (Container)  | Base, Threat | acp1                  |                | :             |  |  |  |  |
|                  | ftd_standalone Snort 3     10.62.148.181 - Routed                                                                 | Firepower 2120 with FTD | 7.1.0    | N/A                                                             | Base, Threat | acp1                  |                | 1:            |  |  |  |  |
|                  |                                                                                                    |                         |          |                                                                 |              |                       |                |               |  |  |  |  |

### **FMC REST-API**

Procédez comme suit pour vérifier le mode de pare-feu FTD via FMC REST-API. Utilisez un client REST-API. Dans cet exemple, curl est utilisé :

1. Demander un jeton d'authentification :

### <#root>

```
# curl -s -k -v -X POST 'https://192.0.2.1/api/fmc_platform/v1/auth/generatetoken' -H 'Authentication: H
```

```
< X-auth-access-token:
5d817ef7-f12f-4dae-b0c0-cd742d3bd2eb
```

2. Identifiez le domaine qui contient le périphérique. Dans la plupart des requêtes de l'API REST, le paramètre domain est obligatoire. Utilisez le jeton dans cette requête pour récupérer la liste des domaines :

```
<#root>
#
curl -s -k -X 'GET' 'https://192.0.2.1/api/fmc_platform/v1/info/domain' -H 'accept: application/json'
{
   "items":
 Γ
         {
             "name": "Global",
             "type": "Domain",
             "uuid": "e276abec-e0f2-11e3-8169-6d9ed49b625f"
         },
         {
"name": "Global/LAB2",
             "type": "Domain",
"uuid": "84cc4afe-02bc-b80a-4b09-00000000000"
         },
. . .
```

3. Utilisez l'UUID de domaine pour interroger les enregistrements spécifiques des périphériques et l'UUID spécifique des périphériques :

4. Utilisez l'UUID de domaine et l'UUID de périphérique/conteneur de l'étape 3 dans cette requête, et vérifiez la valeur de ftdMode :

<#root>

,

Interface utilisateur FCM

Le mode pare-feu peut être vérifié pour FTD sur Firepower 4100/9300.

Procédez comme suit pour vérifier le mode de pare-feu FTD sur l'interface utilisateur FCM :

1. Modifiez le périphérique logique sur la page Périphériques logiques :

| Overview   | v Interfaces  | Logical Devices | Security Engine | Platform Settings      | s                        |             |                                                             |                                                                                                    |                   | System Tools | Help admin |
|------------|---------------|-----------------|-----------------|------------------------|--------------------------|-------------|-------------------------------------------------------------|----------------------------------------------------------------------------------------------------|-------------------|--------------|------------|
| Logical De | vice List     | 1               |                 | (1 Container instance) | 77% (66 of 86) Cores Ava | ilable      |                                                             |                                                                                                    |                   | C Refresh    | 🔕 Add 🔹    |
| ftd1       |               | 1               | Standalone      | Status:ok              |                          |             |                                                             |                                                                                                    |                   |              | 2 🖉 :      |
| Appli      | cation        | Version         | Resource Pro    | ofile Man              | nagement IP              | Gateway     | Manager                                                     | nent Port                                                                                                    | Status            |              |            |
| FTD FTD    |               | 7.1.0.90        | RP20            | 10.6                   | 52.148.89                | 10.62.148.1 | Ethernet1                                                   | /1                                                                                                    | Online            |              | 🖥 C 🚾 🔿    |
|            | Interface Nam | e               |                 | Туре                   |                          |             | Attributes                                                  |                                                                                                    |                   |              |            |
|            | Ethernet1/2   | 2               |                 | data                   |                          |             | Cluster Operational Statu                                   | s: not-applicable                                                                                                 |                   |              |            |
|            | Ethernet1/3   | 8               |                 | data                   |                          |             | HA-LINK-INTF<br>HA-LINK-INTF<br>MGMT-URL<br>HA-ROLE<br>UUID | : 10.62.148.89<br>: Ethernet1/2<br>: Ethernet1/2<br>: https://10.62.184.21/<br>: active<br>: 796eb8f8-d83b-11ec-9 | 441d-b9083eb612d8 |              |            |

2. Cliquez sur l'icône de l'application, et vérifiez le Mode pare-feu dans l'onglet Paramètres :

| 0      | verview Interface                                    | Logica   | al Devices Security E   | ngine Platform Settings             |                         |          |      |                                 |        |   | System Tools | Help admin |
|--------|------------------------------------------------------|----------|-------------------------|-------------------------------------|-------------------------|----------|------|---------------------------------|--------|---|--------------|------------|
| E<br>S | <mark>diting - ftd1</mark><br>tandalone   Cisco Fire | power Th | reat Defense   7.1.0.90 | Cisco Firepower Threat Defense - F  | Bootstrap Configuration | (7)      | ×    |                                 |        |   | Save         | Cancel     |
| D      | ata Ports                                            |          |                         | General Information Settings Agree  | ement                   | ,        | ^    |                                 |        |   |              |            |
| F      | Ethernet1/2<br>Ethernet1/3                           |          |                         | Permit Expert mode for FTD SSH      | yes 💌                   |          | U    |                                 |        |   |              |            |
|        | Ethernet1/4                                          |          |                         | Sessions:                           |                         |          |      |                                 |        |   |              |            |
|        | Ethernet1/5                                          |          |                         | search domains:                     | asco.com                | - I      |      |                                 |        |   |              |            |
| 1      | Ethernet1/6                                          |          |                         | Firewall Mode:                      | Transparent             |          |      |                                 |        | 1 |              |            |
|        | Ethernet1/7                                          |          |                         | DNS Servers:                        | 8.8.8.8                 |          |      | 1                               |        |   |              |            |
|        | Ethemet1/8                                           |          |                         | Fully Qualified Hostname:           |                         |          |      |                                 |        |   |              |            |
|        |                                                      |          |                         | Password:                           |                         | Set: Yes |      | FTD - 7.1.0.                    | 90     |   |              |            |
|        |                                                      |          |                         | Confirm Password:                   |                         |          |      | Ethernet1/1<br>Click to configu | re     |   |              |            |
|        |                                                      |          |                         | Registration Key:                   |                         | Set: Yes |      |                                 |        |   |              |            |
|        |                                                      |          |                         | Confirm Registration Key:           |                         |          |      |                                 |        | 1 |              |            |
|        |                                                      |          |                         | Firepower Management Center IP:     | 10.62.184.21            |          |      |                                 |        |   |              |            |
|        |                                                      |          |                         | Firepower Management Center NAT ID: |                         |          |      |                                 |        |   |              |            |
|        |                                                      |          |                         | Eventing Interface:                 | Y                       |          | 10   |                                 |        |   |              |            |
|        |                                                      |          |                         | Hardware Crypto:                    | Enabled 🗸               |          | 12   |                                 |        |   |              |            |
| L      | Application                                          | Version  | Resou                   |                                     |                         |          | , ⁴a | nagement Port                   | Status |   |              |            |
| -      | FTD                                                  | 7.1.0.90 | RP20                    |                                     | ОК                      | Cancel   | ith  | ernet1/1                        | online |   |              |            |
|        | Interface Nam                                        | e        |                         | 1110                                |                         |          |      |                                 |        |   |              |            |
|        | Ethernet1/2                                          | 2        |                         | data                                |                         |          |      |                                 |        |   |              |            |
|        | Ethernet1/3                                          |          |                         | data                                |                         |          |      |                                 |        |   |              |            |

## CLI FXOS

Le mode pare-feu peut être vérifié pour FTD sur Firepower 4100/9300.

Procédez comme suit pour vérifier le mode de pare-feu FTD sur l'interface de ligne de commande de FXOS :

- 1. Établissez une connexion de console ou SSH au châssis.
- Basculez vers la portée ssa, puis basculez vers le périphérique logique spécifique, exécutez la commande show mgmt-bootstrap expand et vérifiez la valeur de l'attribut FIREWALL\_MODE :

| <#root>                                      |     |  |  |  |  |  |  |
|----------------------------------------------|-----|--|--|--|--|--|--|
| firepower#                                   |     |  |  |  |  |  |  |
| scope ssa                                    |     |  |  |  |  |  |  |
| firepower /ssa #                             |     |  |  |  |  |  |  |
| <pre>scope logical-device ftd_cluster1</pre> |     |  |  |  |  |  |  |
| firepower /ssa/logical-device #              |     |  |  |  |  |  |  |
| show mgmt-bootstrap expand                   |     |  |  |  |  |  |  |
| Management Configuration:<br>App Name: ftd   |     |  |  |  |  |  |  |
| Secret Bootstrap Key:<br>Key Val             | lue |  |  |  |  |  |  |
| PASSWORD                                     |     |  |  |  |  |  |  |

| IP v     | /4:<br>Slot ID             | Management Sub   | Туре           | IP Address          | Netmask         | Gateway       | Last Updated Tim |
|----------|----------------------------|------------------|----------------|---------------------|-----------------|---------------|------------------|
|          | 1                          | Firepower        |                | 10.62.148.188       | 255.255.255.128 | 10.62.148.129 | 2022-05-20T13:50 |
| Boot     | tstrap Key:<br>Key         |                  | Value          |                     |                 |               |                  |
|          | DNS_SERVERS                | S<br>MANAGER_IP  | 192.0<br>10.62 | ).2.250<br>2.184.21 |                 |               |                  |
| FIREWALI | L_MODE                     | routed           |                |                     |                 |               |                  |
|          | PERMIT_EXPI<br>SEARCH_DOM/ | ERT_MODE<br>AINS | yes<br>cisco   | o.com               |                 |               |                  |
|          |                            |                  |                |                     |                 |               |                  |

### API REST FXOS

REGISTRATION KEY

FXOS REST-API est pris en charge sur Firepower 4100/9300.

Procédez comme suit pour vérifier le mode de pare-feu FTD via la requête FXOS REST-API. Utilisez un client REST-API. Dans cet exemple, curl est utilisé :

1. Demander un jeton d'authentification :

### <#root>

2. Utilisez l'identificateur de périphérique logique dans cette requête et vérifiez la valeur de la clé FIREWALL\_MODE :

#### <#root>

. . .

```
# curl -s -k -X GET -H 'Accept: application/json' -H 'token: 3dba916cdfb850c204b306a138cde9659ba997da445
```

{

```
"rn": "key-FIREWALL_MODE",
"updateTimestamp": "2022-05-20T13:28:37.093",
"urllink": "https://192.0.2.100/api/ld/ftd_cluster1/mgmt-bootstrap/ftd/key/
```

```
"value": "routed"
```

. . .

```
},
```

Fichier show-tech du châssis FXOS

Le mode pare-feu pour FTD peut être vérifié dans le fichier show-tech de Firepower 4100/9300.

Procédez comme suit pour vérifier le mode de pare-feu FTD dans le fichier show-tech du châssis FXOS :

1. Pour FXOS versions 2.7 et ultérieures, ouvrez le fichier sam\_techsupportinfo dans <name>\_BC1\_all.tar/ FPRM\_A\_TechSupport.tar.gz/FPRM\_A\_TechSupport.tar

Pour les versions antérieures, ouvrez le fichier sam\_techsupportinfo dans FPRM\_A\_TechSupport.tar.gz/ FPRM\_A\_TechSupport.tar.

 Vérifiez la section `show logical-device detail expand` sous l'identificateur spécifique et le logement :

<#root>

# pwd

/var/tmp/20220313201802\_F241-01-11-FPR-2\_BC1\_a11/FPRM\_A\_TechSupport/

```
# cat sam_techsupportinfo
...
`show logical-device detail expand`
```

Logical Device:

Name: ftd\_cluster1

Description:

Slot ID: 1

Mode: Clustered Oper State: Ok Template Name: ftd Error Msg: Switch Configuration Status: Ok Sync Data External Port Link State with FTD: Disabled

```
Current Task:

...

Bootstrap Key:

Key: DNS_SERVERS

Value: 192.0.2.250

Last Updated Timestamp: 2022-05-20T13:28:37.093

Key: FIREPOWER_MANAGER_IP

Value: 10.62.184.21

Last Updated Timestamp: 2022-05-20T13:28:37.093

Key: FIREWALL_MODE

Value: routed

Last Updated Timestamp: 2022-05-20T13:28:37.093

...
```

## Mode pare-feu ASA

Le mode pare-feu ASA peut être vérifié à l'aide des options suivantes :

- CLI ASA
- ASA show-tech
- Interface utilisateur FCM
- CLI FXOS
- FXOS REST-API
- Fichier show-tech du châssis FXOS

### CLI ASA

Procédez comme suit pour vérifier le mode pare-feu ASA sur l'interface de ligne de commande ASA :

- 1. Utilisez ces options pour accéder à l'interface de ligne de commande ASA en fonction de la plate-forme et du mode de déploiement :
- Accès Telnet/SSH direct à ASA sur Firepower 1000/3100 et Firepower 2100 en mode appliance
- Accès à partir de l'ILC de la console FXOS sur Firepower 2100 en mode plate-forme et connexion à ASA via la commande connect asa
- Accès depuis l'interface de ligne de commande FXOS via des commandes (Firepower 4100/9300) :

connectez le module <x> [console|telnet], où x est l'ID du logement, puis connectez asa

- Pour l'ASA virtuel, un accès SSH direct à l'ASA ou un accès console à partir de l'hyperviseur ou de l'interface utilisateur cloud
- 2. Exécutez la commande show firewall sur l'interface de ligne de commande :

### <#root>

asa#

show firewall

Firewall mode: Routed

Fichier show-tech ASA

Afin de vérifier le mode pare-feu ASA, vérifiez la section show firewall :

<#root>

----- show firewall ------ Firewall mode: Routed

Interface utilisateur FCM

Suivez les étapes de la section.

**CLI FXOS** 

Suivez les étapes de la section.

**FXOS REST-API** 

Suivez les étapes de la section.

Fichier show-tech du châssis FXOS

Suivez les étapes de la section.

# Vérifier le type de déploiement d'instance

Il existe 2 types de déploiement d'instance d'application :

- Instance native : une instance native utilise toutes les ressources (processeur, mémoire vive et espace disque) du module/moteur de sécurité. Vous ne pouvez donc installer qu'une seule instance native.
- Instance de conteneur Une instance de conteneur utilise un sous-ensemble de ressources du module/moteur de sécurité. La fonctionnalité multi-instance est uniquement prise en charge pour le FTD géré par FMC ; elle n'est pas prise en charge pour l'ASA ou le FTD géré par FDM.

La configuration d'instance en mode conteneur est prise en charge uniquement pour FTD sur Firepower 4100/9300.

Le type de déploiement d'instance peut être vérifié à l'aide des options suivantes :

- CLI FTD
- FTD Show-tech
- Interface utilisateur FMC
- FMC REST-API
- Interface utilisateur FCM
- CLI FXOS
- FXOS REST-API
- Fichier show-tech du châssis FXOS

## CLI FTD

Procédez comme suit pour vérifier le type de déploiement de l'instance FTD sur l'interface de ligne de commande FTD :

- 1. Utilisez ces options pour accéder à l'interface de ligne de commande FTD en fonction de la plate-forme et du mode de déploiement :
- · Accès SSH direct au FTD toutes les plates-formes
- Accès à partir de l'interface de ligne de commande FXOS via des commandes (Firepower 4100/9300) :

connectez le module <x> [console|telnet], où x est l'ID de logement, puis connectez ftd [instance], où l'instance ne concerne que le déploiement multi-instance.

2. Exécutez la commande show version system et vérifiez la ligne avec la chaîne SSP Slot Number. Si le conteneur existe dans cette ligne, le FTD s'exécute dans un mode conteneur :

```
<#root>
```

>

show version system

------[ firepower ]------Model: Cisco Firepower 4120 Threat Defense (76) Version 7.1.0 (Build 90)UUID: 3344bc4a-d842-11ec-a995-817e361f7ea5VDB version: 346

Cisco Adaptive Security Appliance Software Version 9.17(1) SSP Operating System Version 2.11(1.154)

Compiled on Tue 30-Nov-21 18:38 GMT by builders System image file is "disk0:/fxos-lfbff-k8.2.11.1.154.SPA" Config file at boot was "startup-config"

firepower up 2 days 19 hours Start-up time 3 secs SSP Slot Number: 1 (Container)

Fichier de dépannage FTD

Procédez comme suit pour vérifier le type de déploiement de l'instance FTD dans le fichier de dépannage FTD :

- 1. Ouvrez le fichier de dépannage et accédez au dossier <nom du fichier>-troubleshoot .tar/results-<date>—xxxxx/command-output.
- 2. Ouvrez le fichier usr-local-sf-bin-sfcli.pl show\_tech\_support asa\_lina\_cli\_util.output :

<#root>

# pwd

/ngfw/var/common/results-05-22-2022--102758/command-outputs

# cat 'usr-local-sf-bin-sfcli.pl show\_tech\_support asa\_lina\_cli\_util.output'

3. Vérifiez la ligne avec la chaîne SSP Slot Number. Si le conteneur existe dans cette ligne, le FTD s'exécute dans un mode conteneur :

#### <#root>

------[ firepower ]------Model : Cisco Firepower 4120 Threat Defense (76) Version 7.1.0 (Build 90) UUID : 3344bc4a-d842-11ec-a995-817e361f7ea5 VDB version : 346

Cisco Adaptive Security Appliance Software Version 9.17(1) SSP Operating System Version 2.11(1.154)

Compiled on Tue 30-Nov-21 18:38 GMT by builders System image file is "disk0:/fxos-lfbff-k8.2.11.1.154.SPA" Config file at boot was "startup-config"

firepower up 2 days 19 hours Start-up time 3 secs

SSP Slot Number: 1 (Container)

## Interface utilisateur FMC

Procédez comme suit pour vérifier le type de déploiement de l'instance FTD sur l'interface utilisateur FMC :

1. Choisissez Devices > Device Management :

| Firepower Management Center<br>Overview / Dashboards / Management                                                                                                    | Overview Analysis              | Policies 1 Devices                                           | Objects A                                                  | MP Intelligen                                                                       | ce                                 | Deploy                                                                            | Q 🧬‡  | Ø Global \ admin ▼ |
|----------------------------------------------------------------------------------------------------|--------------------------------|--------------------------------------------------------------|------------------------------------------------------------|-------------------------------------------------------------------------------------|------------------------------------|-----------------------------------------------------------------------------------|-------|--------------------|
| Name           Access Controlled User Statistics           Provides traffic and intrusion event statistics by user           Application Statistics           Provides traffic and intrusion event statistics by application |                                | 2 Devic<br>Devic<br>NAT<br>QoS<br>Platfo<br>FlexC<br>Certifi | e Management<br>e Upgrade<br>rm Settings<br>onfig<br>cates | VPN<br>Site To Site<br>Remote Acce<br>Dynamic Acc<br>Troubleshoot<br>Site to Site M | ess<br>Policy<br>ing<br>tonitoring | Troubleshoot<br>File Download<br>Threat Defens<br>Packet Tracer<br>Packet Capture | e CLI | Create Dashboard   |
| Application Statistics (7.1.0)<br>Provides application statistics<br>Connection Summary<br>Provides tables and charts of the activity on your monitored net                                                                  | twork segment organized by dif | fferent criteria                                             |                                                            |                                                                                     | admin<br>admin                     | No<br>No                                                                          | No    | E Q / T            |
| Detailed Dashboard<br>Provides a detailed view of activity on the appliance                                                                                                    |                                |                                                              |                                                            |                                                                                     | admin                              | No                                                                                | No    | ╚९╱┋               |
| Detailed Dashboard (7.0.0)<br>Provides a detailed view of activity on the appliance                                                                                                    |                                |                                                              |                                                            |                                                                                     | admin                              | No                                                                                | No    | C < / T            |
| Files Dashboard<br>Provides an overview of Malware and File Events                                                                                                    |                                |                                                              |                                                            |                                                                                     | admin                              | No                                                                                | No    | ╚९४३               |
| Security Intelligence Statistics<br>Provides Security Intelligence statistics                                                                                                    |                                |                                                              |                                                            |                                                                                     | admin                              | No                                                                                | No    | Ľ < ≠ ₹            |
| Summary Dashboard<br>Provides a summary of activity on the appliance                                                                                                    |                                |                                                              |                                                            |                                                                                     | admin                              | No                                                                                | Yes   | C < 🖍 🗑            |
|                                                                                                    |                                |                                                              |                                                            |                                                                                     |                                    |                                                                                   |       |                    |

2. Vérifiez la colonne Châssis. Si le conteneur existe dans la ligne, alors FTD s'exécute en mode conteneur.

| Firepower Management Center<br>Devices / Device Management          | Overview Analysis Po        | olicies (    | Devices Objects AMP                                             |              | De                    | ploy Q 🍄 🌣 🛛 L  | AB2 \ admin 🔻 |  |  |  |
|---------------------------------------------------------------------|-----------------------------|--------------|-----------------------------------------------------------------|--------------|-----------------------|-----------------|---------------|--|--|--|
| View By: Domain •                                                   |                             |              |                                                                 |              |                       | Deploym         | ent History   |  |  |  |
| All (5) • Error (0) • Warning (0) • Of                              | fline (0)   Normal (5)   De | ployment Per | nding (0) • Upgrade (0) • Sno                                   | rt 3 (5)     |                       | Q Search Device | Add 🔻         |  |  |  |
| Collapse All                                                        |                             |              |                                                                 |              |                       |                 |               |  |  |  |
| Name                                                                | Model                       | Version      | Chassis                                                         | Licenses     | Access Control Policy | Group           |               |  |  |  |
| □ ∨ LAB2 (3)                                                        |                             |              |                                                                 |              |                       |                 | ^             |  |  |  |
| Cluster (2)                                                         |                             |              |                                                                 |              |                       |                 | 1             |  |  |  |
| 10.62.148.188(Control) Snort 3<br>10.62.148.188 - Routed            | Firepower 4120 with FTD     | 7.1.0        | FP4120-5:443<br>Security Module - 1 (Container)                 | Base, Threat | acp1                  |                 | :             |  |  |  |
| 10.62.148.191 Snort 3<br>10.62.148.191 - Routed                     | Firepower 4120 with FTD     | 7.1.0        | KSEC-FPR4100-6.cisco.com:443<br>Security Module - 1 (Container) | Base, Threat | acp1                  |                 | :             |  |  |  |
| C v High Availability                                               |                             |              |                                                                 |              |                       |                 | 1             |  |  |  |
| ftd_ha_1(Primary, Active) Snort 3<br>10.62.148.89 - Transparent     | Firepower 4150 with FTD     | 7.1.0        | KSEC-FPR4100-3:443<br>Security Module - 1 (Container)           | Base, Threat | acp1                  |                 |               |  |  |  |
| ftd_ha_2(Secondary, Standby) Snort 3<br>10.62.148.125 - Transparent | Firepower 4150 with FTD     | 7.1.0        | frepower-9300.cisco.com:443<br>Security Module - 1 (Container)  | Base, Threat | acp1                  |                 | :             |  |  |  |

## FMC REST-API

Procédez comme suit pour vérifier le type de déploiement de l'instance FTD via FMC REST-API. Utilisez un client REST-API. Dans cet exemple, curl est utilisé :

1. Demander un jeton d'authentification :

```
<#root>
```

```
# curl -s -k -v -X POST 'https://192.0.2.1/api/fmc_platform/v1/auth/generatetoken' -H 'Authentication: H
```

```
< X-auth-access-token:
5d817ef7-f12f-4dae-b0c0-cd742d3bd2eb
```

2. Identifiez le domaine qui contient le périphérique. Dans la plupart des requêtes de l'API REST, le paramètre domain est obligatoire. Utilisez le jeton dans cette requête pour récupérer la liste des domaines :

```
<#root>
```

#

3. Utilisez l'UUID de domaine pour interroger les enregistrements spécifiques des périphériques et l'UUID spécifique des périphériques :

<#root>

4. Utilisez l'UUID de domaine et l'UUID de périphérique/conteneur de l'étape 3 dans cette requête et vérifiez la valeur de isMultiInstance :

### Interface utilisateur FCM

Afin de vérifier le type de déploiement de l'instance FTD, vérifiez la valeur de l'attribut Profil de ressource dans Périphériques logiques. Si la valeur n'est pas vide, le FTD s'exécute en mode conteneur :

| Overview      | Interfaces | Logical Devices | Security Engine | Platform Sett    | ings                        |          |                 |          | System Tools Help admin |
|---------------|------------|-----------------|-----------------|------------------|-----------------------------|----------|-----------------|----------|-------------------------|
| Logical Devic | æ List     |                 | (1              | Container instar | ace) 57% (26 of 46) Cores A | vailable |                 |          | C Refresh Add •         |
| ftd_cluste    | er1        | c               | lustered        | Status:ok        |                             |          |                 |          | 2 I                     |
| Applicat      | ion        | Version         | Resource Prof   | ile              | Management IP               | Gateway  | Management Port | Status   | Con the cost of         |
|               |            |                 | 10 20           |                  |                             |          | Same a          | - Orlang |                         |

## **CLI FXOS**

Procédez comme suit pour vérifier le type de déploiement de l'instance FTD sur l'interface de ligne de commande FXOS :

- 1. Établissez une connexion de console ou SSH au châssis.
- 2. Passez à la portée ssa et exécutez la commande show app-instance , puis vérifiez la colonne Deploy Type du FTD spécifique en fonction du slot et de l'identificateur :

```
<#root>
firepower #
scope ssa
firepower /ssa #
show app-instance
         Identifier Slot ID Admin State Oper State
                                                      Running Version Startup Version
App Name
Deploy Type
Turbo Mode Profile Name Cluster State Cluster Role
----- ----- ------
                                                      ----- -----
ftd
ftd_cluster1
1
        Enabled Online
                                7.1.0.90
                                              7.1.0.90
Container
          RP20
                     In Cluster
No
                                   Master
```

## **API REST FXOS**

Procédez comme suit pour vérifier le type de déploiement de l'instance FTD via une demande FXOS REST-API. Utilisez un client REST-API. Dans cet exemple, curl est utilisé :

1. Demander un jeton d'authentification :

```
<#root>
```

" }

2. Spécifiez le jeton, l'ID d'emplacement dans cette requête et vérifiez la valeur de deployType :

#### <#root>

#

curl -s -k -X GET -H 'Accept: application/json' -H 'token: 3dba916cdfb850c204b306a138cde9659ba997da4453

Fichier show-tech du châssis FXOS

Procédez comme suit pour vérifier le mode de pare-feu FTD dans le fichier show-tech du châssis FXOS :

1. Pour FXOS versions 2.7 et ultérieures, ouvrez le fichier sam\_techsupportinfo dans <name>\_BC1\_all.tar/ FPRM\_A\_TechSupport.tar.gz/FPRM\_A\_TechSupport.tar

Pour les versions antérieures, ouvrez le fichier sam\_techsupportinfo dans FPRM\_A\_TechSupport.tar.gz/ FPRM\_A\_TechSupport.tar.

2. Vérifiez la section `show slot expand detail` pour le logement spécifique et l'identificateur :

<#root>

# pwd

/var/tmp/20220313201802\_F241-01-11-FPR-2\_BC1\_all/FPRM\_A\_TechSupport/

# cat sam techsupportinfo . . . `show slot expand detail` Slot: Slot ID: 1 Log Level: Info Admin State: Ok Oper State: Online Disk Format State: Ok Disk Format Status: 100% Clear Log Data: Available Error Msg: Application Instance: App Name: ftd Identifier: ftd\_cluster1 Admin State: Enabled Oper State: Online Running Version: 7.1.0.90 Startup Version: 7.1.0.90

Deploy Type: Container

# Vérifier le mode de contexte ASA

ASA prend en charge les modes à contexte unique et à contexte multiple. FTD ne prend pas en charge le mode multicontexte.

Le type de contexte peut être vérifié à l'aide des options suivantes :

- CLI ASA
- ASA show-tech

### CLI ASA

Procédez comme suit pour vérifier le mode de contexte ASA sur l'interface de ligne de commande ASA :

- 1. Utilisez ces options pour accéder à l'interface de ligne de commande ASA en fonction de la plate-forme et du mode de déploiement :
- Accès Telnet/SSH direct à ASA sur Firepower 1000/3100 et Firepower 2100 en mode appliance
- Accès à partir de l'ILC de la console FXOS sur Firepower 2100 en mode plate-forme et connexion à ASA via la commande connect asa

 Accès depuis l'interface de ligne de commande FXOS via des commandes (Firepower 4100/9300) :

connectez le module <x> [console|telnet], où x est l'ID du logement, puis connectez asa

- Pour l'ASA virtuel, un accès SSH direct à l'ASA ou un accès console à partir de l'hyperviseur ou de l'interface utilisateur cloud
- 2. Exécutez la commande show mode sur l'interface de ligne de commande :

<#root>
ASA#
show mode
Security context mode:
multiple
ASA#
show mode

Security context mode: single

## Fichier show-tech ASA

Procédez comme suit pour vérifier le mode de contexte ASA dans le fichier show-tech ASA :

1. Vérifiez la section show context detail dans le fichier show-tech. Dans ce cas, le mode de contexte est multiple puisqu'il y a plusieurs contextes :

<#root>

----- show context detail -----

```
Context "system"
```

```
, is a system resource
Config URL: startup-config
Real Interfaces:
Mapped Interfaces: Ethernet1/1, Ethernet1/10, Ethernet1/11,
Ethernet1/12, Ethernet1/13, Ethernet1/14, Ethernet1/15,
Ethernet1/16, Ethernet1/2, Ethernet1/3, Ethernet1/4, Ethernet1/5,
Ethernet1/6, Ethernet1/7, Ethernet1/8, Ethernet1/9, Ethernet2/1,
Ethernet2/2, Ethernet2/3, Ethernet2/4, Ethernet2/5, Ethernet2/6,
Ethernet2/7, Ethernet2/8, Internal-Data0/1, Internal-Data1/1,
```

Management1/1 Class: default, Flags: 0x00000819, ID: 0

```
Context "admin"
```

```
, has been created
  Config URL: disk0:/admin.cfg
  Real Interfaces: Ethernet1/1, Ethernet1/2, Management1/1
  Mapped Interfaces: Ethernet1/1, Ethernet1/2, Management1/1
  Real IPS Sensors:
  Mapped IPS Sensors:
  Class: default, Flags: 0x00000813, ID: 1
Context "null", is a system resource
  Config URL: ... null ...
  Real Interfaces:
  Mapped Interfaces:
  Real IPS Sensors:
  Class: default, Flags: 0x00000809, ID: 507
```

# Vérification du mode Firepower 2100 avec ASA

Firepower 2100 avec ASA peut fonctionner dans l'un des modes suivants :

- Mode plate-forme : les paramètres de fonctionnement de base et les paramètres de l'interface matérielle sont configurés dans FXOS. Ces paramètres incluent la modification de l'état admin des interfaces, la configuration EtherChannel, NTP, la gestion des images, etc. L'interface Web FCM ou l'interface de ligne de commande FXOS peuvent être utilisées pour la configuration FXOS.
- Mode appliance (par défaut) : ce mode permet aux utilisateurs de configurer toutes les stratégies dans l'ASA. Seules les commandes avancées sont disponibles dans l'interface de ligne de commande FXOS.

Le mode Firepower 2100 avec ASA peut être vérifié à l'aide des options suivantes :

- CLI ASA
- CLI FXOS
- show-tech FXOS

## CLI ASA

Procédez comme suit pour vérifier le mode Firepower 2100 avec ASA sur l'interface de ligne de commande ASA :

- 1. Utilisez telnet/SSH pour accéder à l'ASA sur Firepower 2100.
- 2. Exécutez la commande show fxos mode sur l'interface de ligne de commande :

<#root>

ciscoasa(config)#

show fxos mode

Mode is currently set to plaftorm

Mode appareil :

<#root>

ciscoasa(config)#

show fxos mode

Mode is currently set to appliance

Remarque : en mode multicontexte, la commande show fxos mode est disponible dans le système ou le contexte admin.

## **CLI FXOS**

Procédez comme suit pour vérifier le mode Firepower 2100 avec ASA sur l'interface de ligne de commande FXOS :

1. Utilisez telnet/SSH pour accéder à l'ASA sur Firepower 2100.

2. Exécutez la commande connect fxos :

<#root>

. . .

ciscoasa/admin(config)#

connect fxos

Configuring session.

Connecting to FXOS.

Connected to FXOS. Escape character sequence is 'CTRL- $\Lambda X'$ .

Remarque : en mode multicontexte, la commande connect fxos est disponible dans le contexte admin.

3. Exécutez la commande show fxos-mode :

### <#root>

firepower-2140#

show fxos mode

Mode is currently set to plaftorm

Mode appareil :

<#root>

firepower-2140#

show fxos mode Mode is currently set to appliance

## Fichier show-tech FXOS

Procédez comme suit pour vérifier le mode Firepower 2100 avec ASA dans le fichier show-tech du châssis FXOS :

1. Ouvrez le fichier tech\_support\_brief dans <name>\_FPRM.tar.gz/<name>\_FPRM.tar

2. Consultez la section `show fxos-mode` :

<#root>

#### # pwd

```
/var/tmp/fp2k-1_FPRM/
```

# cat tech\_support\_brief
...

`show fxos-mode`

Mode is currently set to platform

Mode appareil :

#### <#root>

# pwd

/var/tmp/fp2k-1\_FPRM/

# cat tech\_support\_brief
...

`show fxos-mode`

Mode is currently set to appliance

# Problèmes identifiés

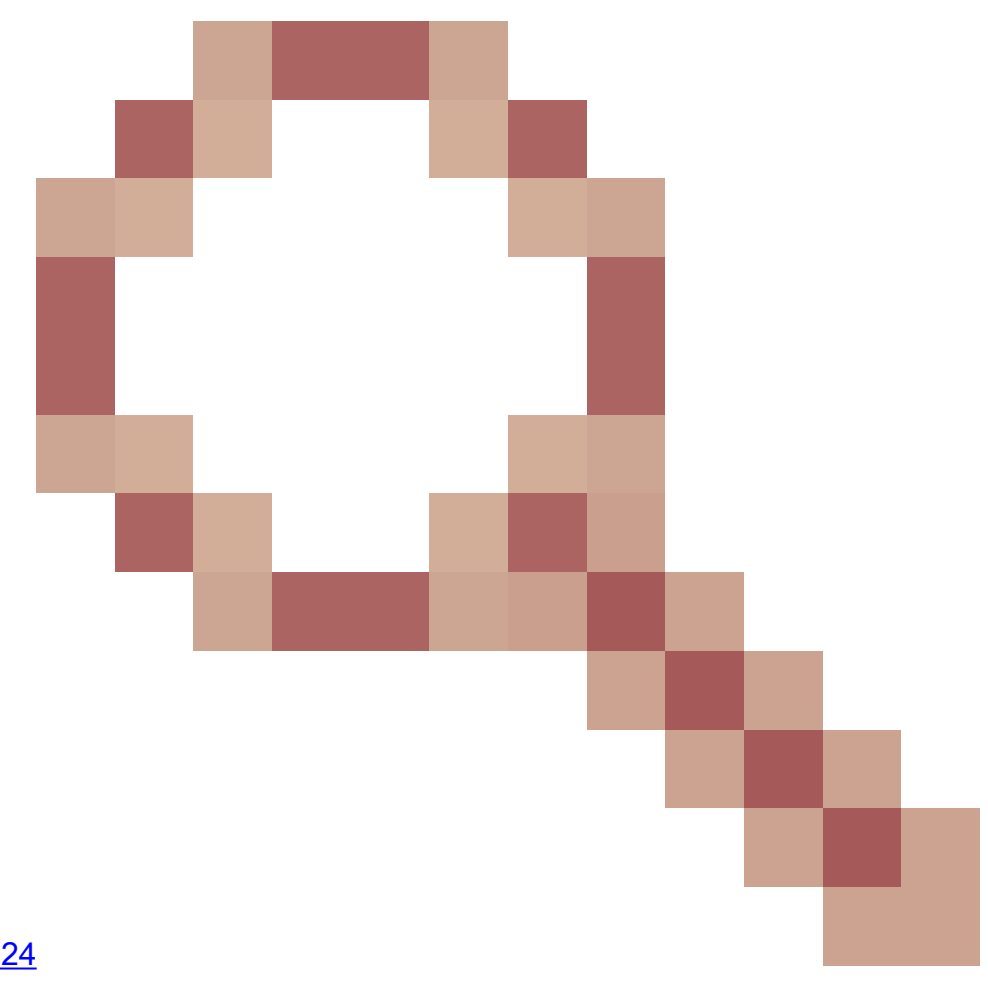

ID de bogue Cisco <u>CSCwb9424</u> ENH : ajouter une commande CLISH pour la vérification de la configuration FMC HA

ID de bogue Cisco CSCvn31622

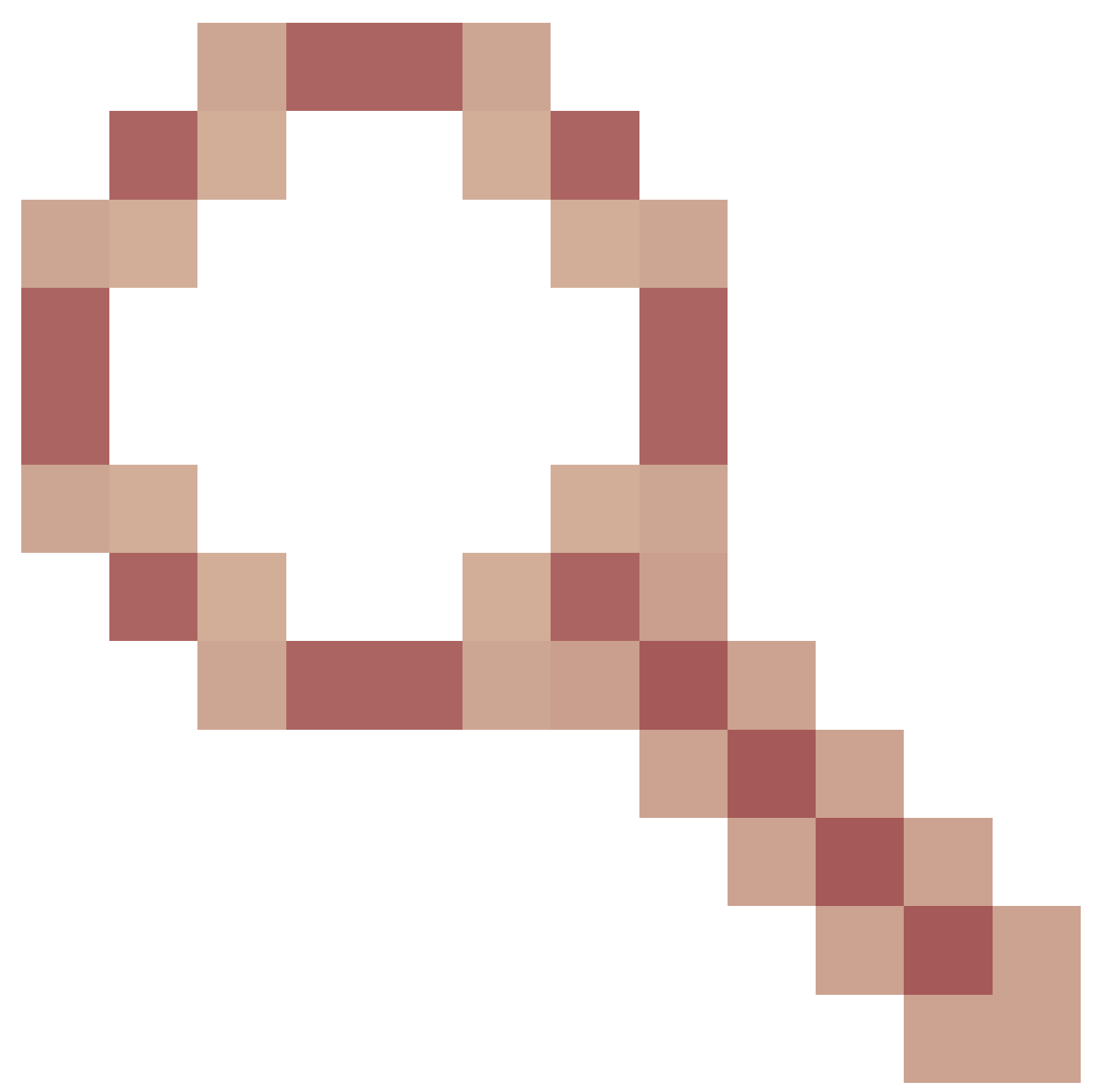

ENH : ajout d'OID SNMP FXOS pour interroger la configuration des périphériques logiques et des instances d'applications

ID de bogue Cisco <u>CSCwb97767</u>

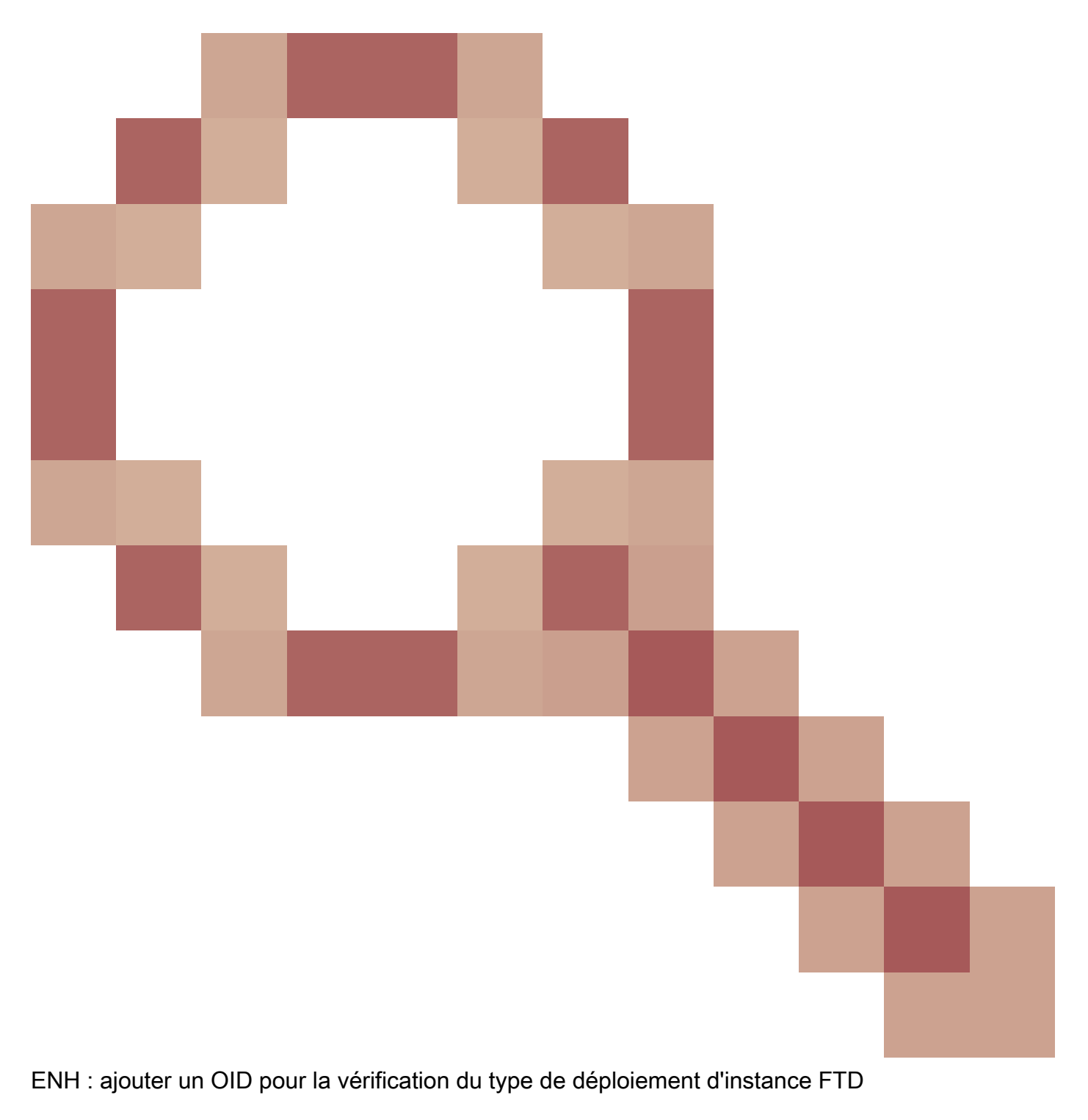

ID de bogue Cisco CSCwb9772
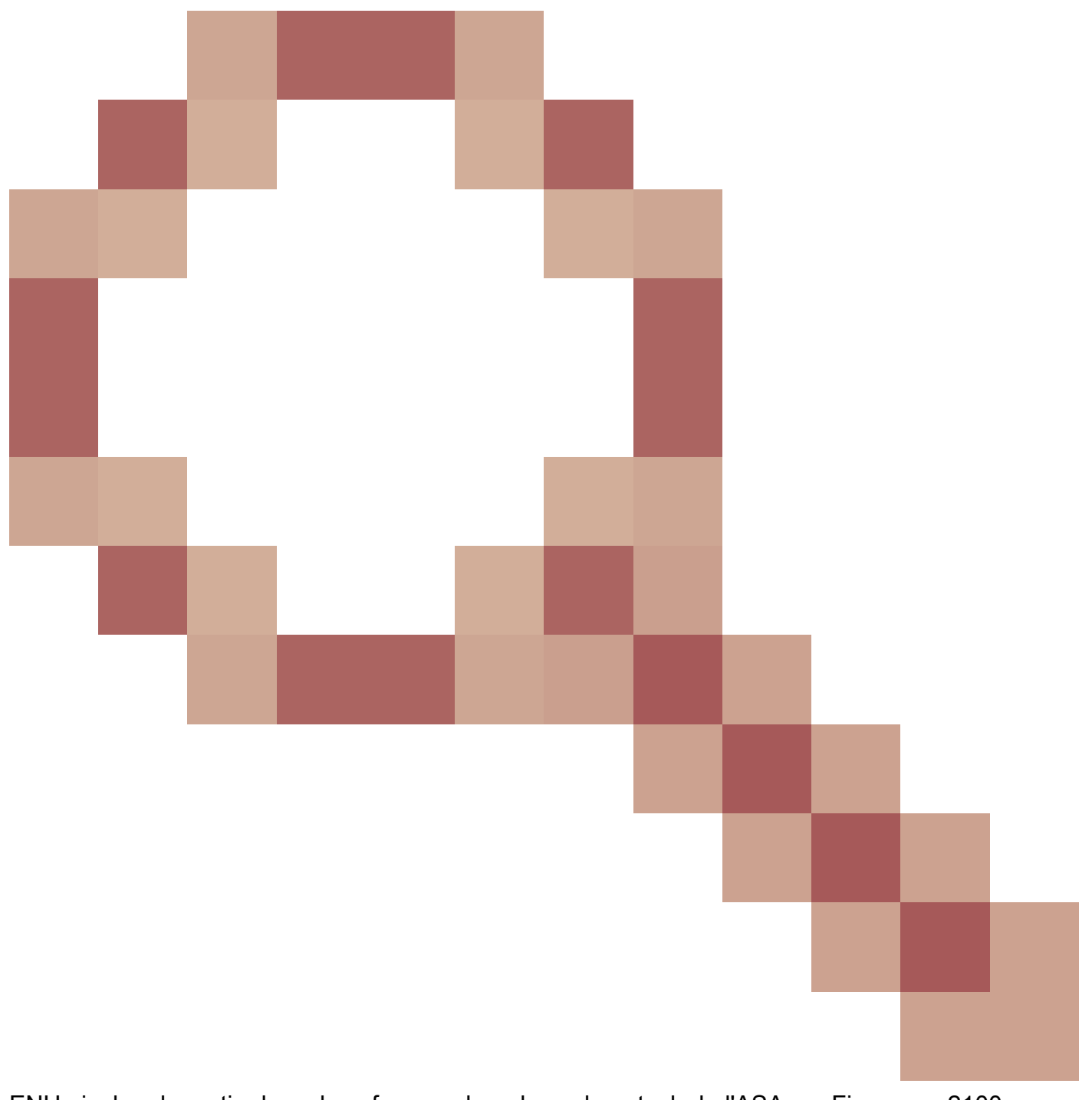

ENH : inclure la sortie de « show fxos mode » dans show-tech de l'ASA sur Firepower 2100 L'ID de bogue Cisco <u>CSCwb97751</u>

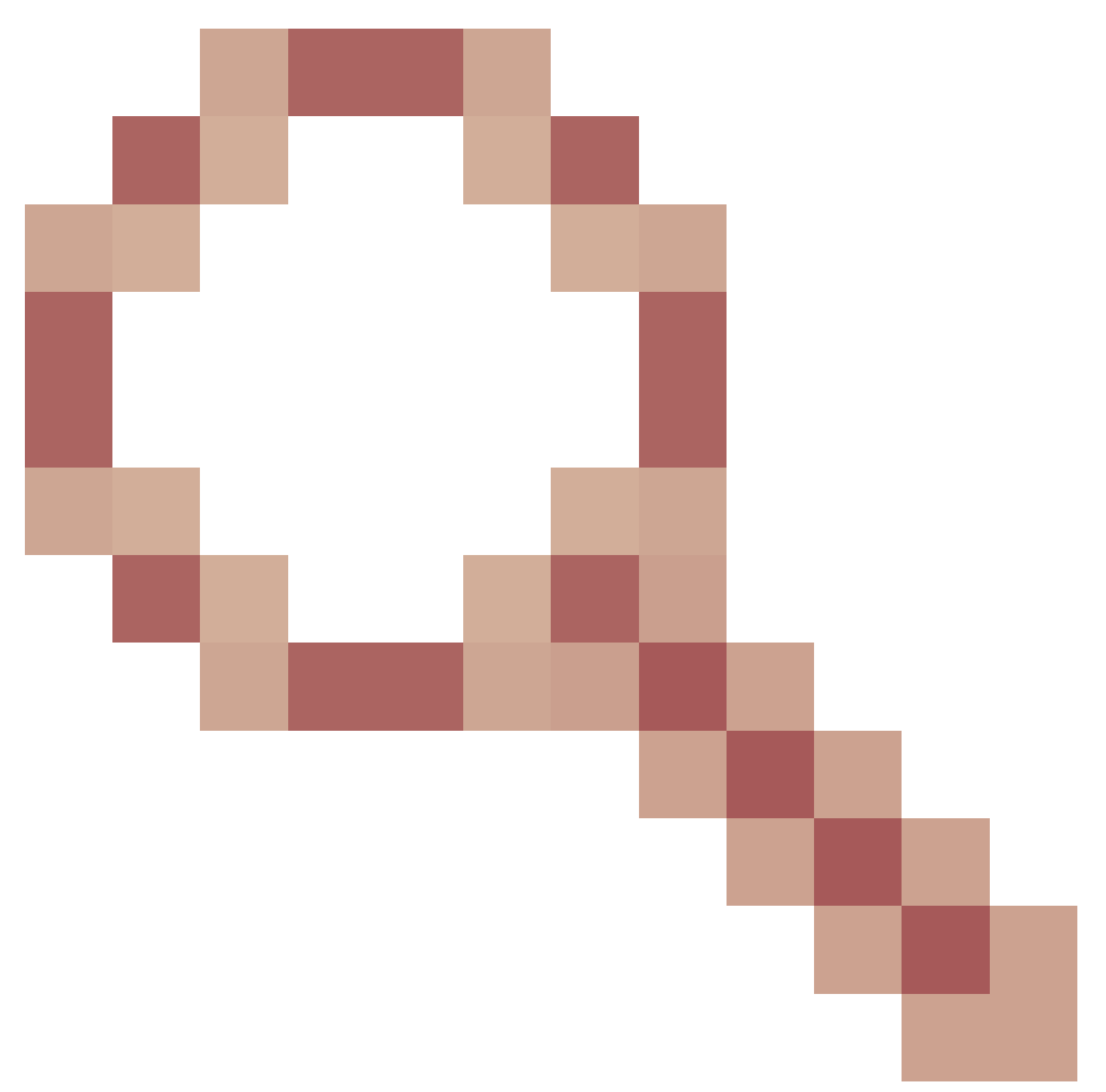

OID 1.3.6.1.4.1.9.9.491.1.6.1.1 pour la vérification du mode pare-feu transparent n'est pas disponible

## Informations connexes

- <u>Guide de démarrage rapide de l'API REST de Secure Firewall Management Center, version</u>
  <u>7.1</u>
- <u>Configuration du protocole SNMP sur les pare-feu de nouvelle génération Firepower</u>
- Guide de l'API REST de Cisco Firepower Threat Defense
- <u>Référence API REST Cisco FXOS</u>
- <u>Compatibilité Cisco ASA</u>
- Versions de l'offre groupée ASA et FXOS Firepower 100/2100 et Secure Firewall 3100
- <u>Composants groupés</u>

- Firepower Dépanner Les Procédures De Génération De Fichiers
- Guide de démarrage de Cisco Firepower 2100
- Guide de compatibilité de Cisco Firepower Threat Defense

## À propos de cette traduction

Cisco a traduit ce document en traduction automatisée vérifiée par une personne dans le cadre d'un service mondial permettant à nos utilisateurs d'obtenir le contenu d'assistance dans leur propre langue.

Il convient cependant de noter que même la meilleure traduction automatisée ne sera pas aussi précise que celle fournie par un traducteur professionnel.